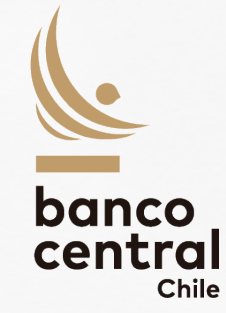

### Base de Datos Estadísticos – portal de datos personalizado

Banco Central de Chile, Agosto 2023

# Mejoras en la BDE

## La BDE se encuentra en la página web del Banco Central

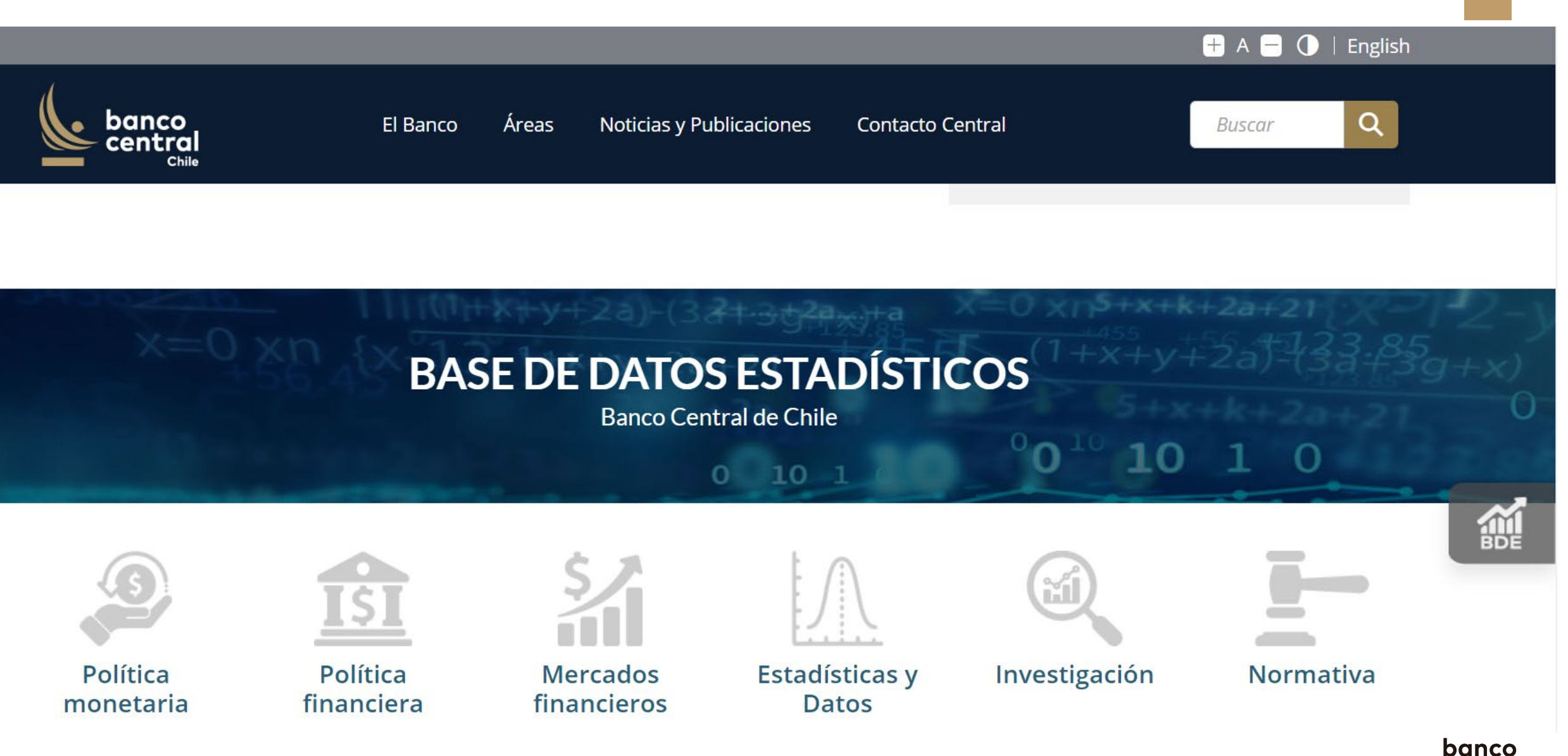

Descripción

|                                                                                                    |                                                                                | Web B0                                                                                                    | CCh   English   Contáctenos   Glosario   Preguntas Frecuer                                         |
|----------------------------------------------------------------------------------------------------|--------------------------------------------------------------------------------|----------------------------------------------------------------------------------------------------|----------------------------------------------------------------------------------------------------|
| banco<br>central<br>chile<br>Base de Datos Esta<br>Inicio Metodologías India                           | adísticos (BDE)<br>cadores Diarios Set de Gráficos BDE Móvil Mis Esta          | adísticas API BDE Calendario SIID-TR                                                                              | Iniciar sesión Registrarse                                                                         |
| Conoce las estadísticas de derivados                                                                   | s en el sitio del SIID-TR                                                      |                                                                                                    | Nuevo buscador de datos estadísticos<br>Escriba aquí                                               |
| Cuentas Nacionales                                                                                     | Derivados y Spot                                                               | Economía Internacional                                                                                            | Estadísticas Experimentales                                                                        |
| IMACEC, PIB, Gasto, Cuentas financieras y no<br>financieras, principales agregados<br>macroeconómicos. | Derivados de monedas, tasas de interés y productos básicos. Estadísticas spot. | PIB economías industrializadas, índices de precios<br>otras economías                                             | Ventas diarias y movilidad, compraventas<br>regionales, avisos laborales, dinámica de<br>empresas. |
| Ver más                                                                                                | Ver más                                                                        | Ver más                                                                                                    | Ver más                                                                                            |
| Estadísticas Monetarias y Financieras                                                                  | Expectativas Económicas                                                        | Finanzas Públicas                                                                                                 | Género                                                                                             |
| Agregados monetarios, colocaciones, balances                                                           | Expectativas económicas BCCh, expectativas económicas UCH, IPEC.               | Ingresos, gastos y resultados gobierno central y<br>gobierno general total, activos y pasivos gobierno<br>central | Población, empleo, finanzas, emprendimiento                                                        |
|                                                                                                    |                                                                                |                                                                                                    | banco<br>central<br><sub>Chile</sub>                                                               |

## Descripción

|                                                                                                    |                                                                                                    | We                                                                                                    | b BCCh   English   Contáctenos   Glosario   Preguntas Frecue                                       |
|----------------------------------------------------------------------------------------------------|----------------------------------------------------------------------------------------------------|----------------------------------------------------------------------------------------------------|----------------------------------------------------------------------------------------------------|
| banco<br>central<br>chile<br>Base de Datos Est<br>Inicio Metodologías Ind                              | <ul> <li>Estadísticos (BDE)</li> <li>Indicadores Diarios Set de Gráficos BDE Móvil Mis Estadísticas API BDE Calendario SID-TR</li> <li>Indicadores Diarios Set de Gráficos BDE Móvil Mis Estadísticas API BDE Calendario SID-TR</li> <li>Indicadores Diarios Set de Gráficos BDE Móvil Mis Estadísticas API BDE Calendario SID-TR</li> <li>Indicadores Diarios Set de Gráficos BDE Móvil Mis Estadísticas API BDE Calendario SID-TR</li> <li>Indicadores Diarios Set de Gráficos BDE Móvil Mis Estadísticas API BDE Calendario SID-TR</li> <li>Indicadores Diarios Set de Gráficos BDE Móvil Mis Estadísticas API BDE Calendario SID-TR</li> <li>Indicadores Diarios Set de Gráficos BDE Móvil Mis Estadísticas API BDE Calendario SID-TR</li> <li>Indicadores Diarios Celes Api Antonios BDE Móvil Mis Estadísticas API BDE Calendario SID-TR</li> <li>Indicadores Diarios ABC Participation Celes Api Api Api Api Api Api Api Api Api Api</li></ul> | Iniciar sesión Registrarse                                                                                        |                                                                                                    |
| Conoce las estadísticas de derivado                                                                    | Base de Datos Estadísticos (BDE)       India Metodologías Indicadores Diarios Set de Gráficos EDE Móvil Mis Estadísticas API EDE Calendario SID-TR       Indiar sessión                                                                                                    | Nuevo buscador de datos estadísticos<br>Escriba aquí                                                              |                                                                                                    |
| Cuentas Nacionales                                                                                     | Derivados y Spot                                                                                                    | Economía Internacional                                                                                            | Estadísticas Experimentales                                                                        |
| IMACEC, PIB, Gasto, Cuentas financieras y no<br>financieras, principales agregados<br>macroeconómicos. | Derivados de monedas, tasas de interés y productos básicos. Estadísticas spot.                                                                                                    | PIB economías industrializadas, índices de precios<br>otras economías                                             | Ventas diarias y movilidad, compraventas<br>regionales, avisos laborales, dinámica de<br>empresas. |
| Ver más                                                                                                | Ver más                                                                                                    | Ver más                                                                                                    | Ver más                                                                                            |
| Estadísticas Monetarias y Financieras                                                                  | Expectativas Económicas                                                                                                    | Finanzas Públicas                                                                                                 | Género                                                                                             |
| Agregados monetarios, colocaciones, balances                                                           | Expectativas económicas BCCh, expectativas económicas UCH, IPEC.                                                                                                    | Ingresos, gastos y resultados gobierno central y<br>gobierno general total, activos y pasivos gobierno<br>central | Población, empleo, finanzas, emprendimiento                                                        |
|                                                                                                    |                                                                                                    |                                                                                                    | banco<br>central<br><sup>Chile</sup>                                                               |

## Descripción

|                                                                                                    |                                                                                                | Web I                                                                                                    | BCCh   English   Contáctenos   Glosario   Preguntas Fr                                             |
|----------------------------------------------------------------------------------------------------|------------------------------------------------------------------------------------------------|----------------------------------------------------------------------------------------------------|----------------------------------------------------------------------------------------------------|
| Base de Datos Es<br>central<br>chile                                                                   | <b>tadísticos (BDE)</b><br>dicadores Diarios Set de Gráficos BDE Móvil Mis E                   | stadísticas API BDE Calendario SIID-TR                                                                                                 | Iniciar sesión Registra                                                                            |
| noce las estadísticas de derivado                                                                      | os en el sitio del SIID-TR                                                                     |                                                                                                    | Nuevo buscador de datos estadísticos<br>Escriba aquí                                               |
| Cuentas Nacionales                                                                                     | Derivados y Spot                                                                               | Economía Internacional                                                                                                    | Estadísticas Experimentales                                                                        |
| IMACEC, PIB, Gasto, Cuentas financieras y no<br>financieras, principales agregados<br>macroeconómicos. | Derivados de monedas, tasas de interés y productos básicos. Estadísticas spot.                 | PIB economías industrializadas, índices de precios<br>otras economías                                                                  | Ventas diarias y movilidad, compraventas<br>regionales, avisos laborales, dinámica de<br>empresas. |
| ver mas                                                                                                | ver mas                                                                                        | Ver mas                                                                                                    | ver mas                                                                                            |
| Estadísticas Monetarias y Financieras<br>Agregados monetarios, colocaciones, balances                  | Expectativas Económicas<br>Expectativas económicas BCCh, expectativas<br>económicas UCH, IPEC. | Finanzas Públicas<br>Ingresos, gastos y resultados gobierno central y<br>gobierno general total, activos y pasivos gobierno<br>central | <b>Género</b><br>Población, empleo, finanzas, emprendimiento                                       |
|                                                                                                    |                                                                                                |                                                                                                    | banco<br>centre                                                                                    |

### Nuevas funcionalidades, banner de noticias

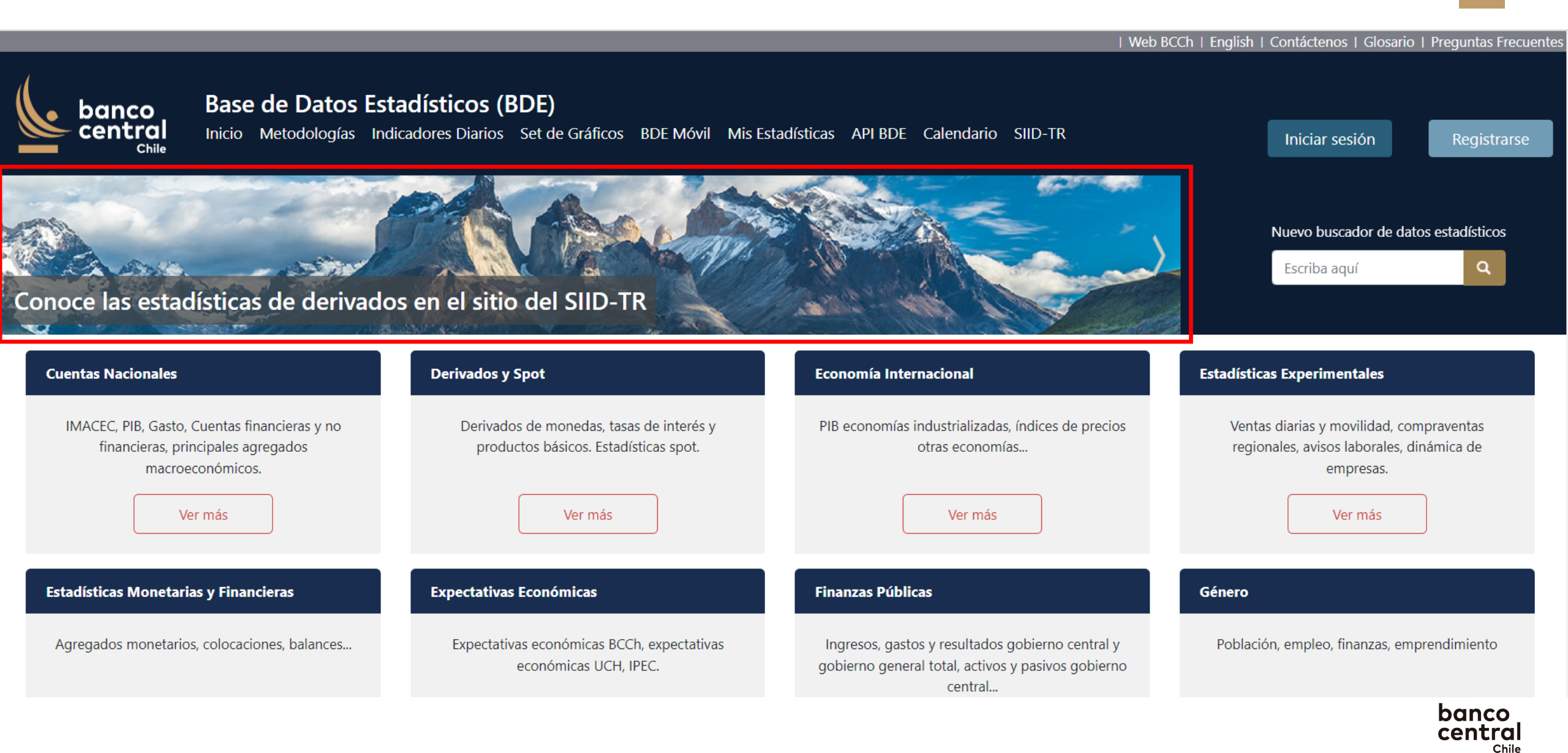

### Personalizar la búsqueda y uso de datos

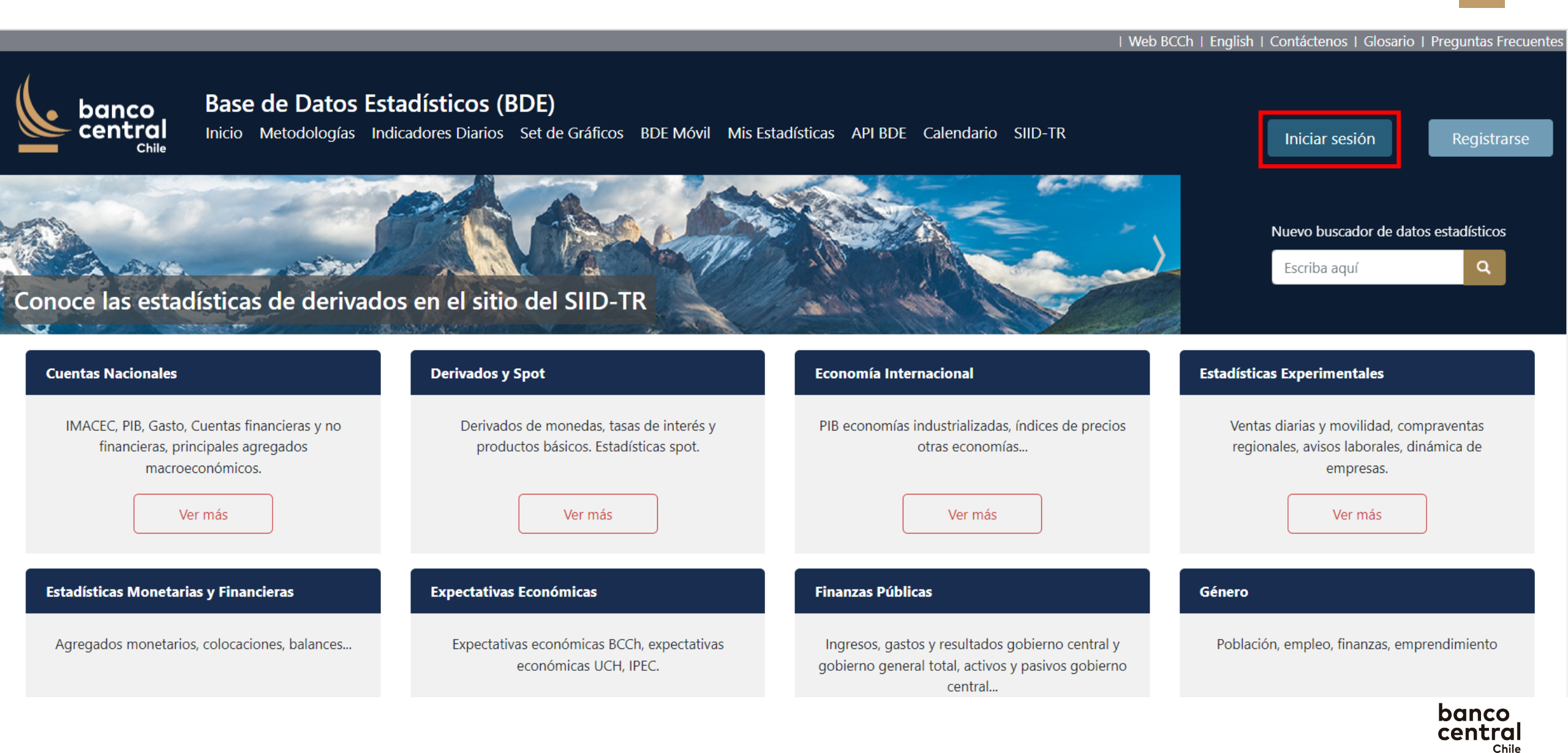

### Personalizar la búsqueda y uso de datos

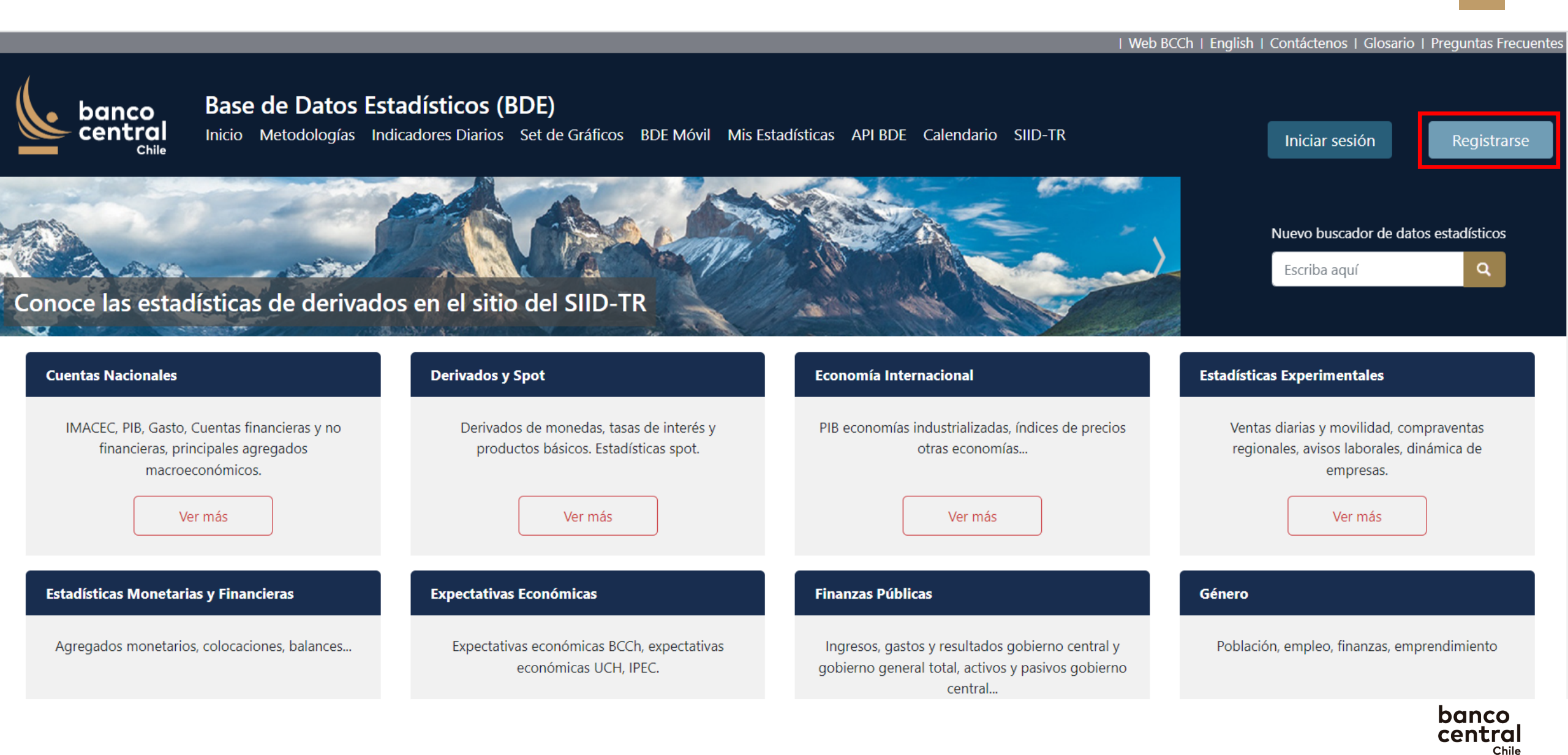

### Personalizar la búsqueda y uso de datos

|                                                                         |                                        |                                             | Web BCCh   English   Contáctenos   Glosario   Preguntas Frecuente |
|-------------------------------------------------------------------------|----------------------------------------|---------------------------------------------|-------------------------------------------------------------------|
| banco<br>central<br>chile<br>Base de Datos Es<br>Inicio Metodologías In | Registrarse                            | ¿Ya está registrado? Iniciar Sesión         | X<br>Iniciar sesión Registrarse                                   |
|                                                                         | Registro usuario                       |                                             |                                                                   |
|                                                                         | Registro centralizado de usuario       |                                             | Nuevo buscador de datos estadísticos                              |
| Conoce las estadísticas de derivad                                      | Nombre (*)                             |                                             |                                                                   |
| 155                                                                     | Correo electrónico (*)                 |                                             |                                                                   |
| Cuentas Nacionales                                                      | Contraseña (*)                         |                                             | Estadísticas Experimentales                                       |
| IMACEC, PIB, Gasto, Cuentas financieras y no                            | Confirmación de contraseña (*)         |                                             | Ventas diarias y movilidad, compraventas                          |
| financieras, principales agregados<br>macroeconómicos.                  | ¿En qué contexto utilizará la BDE? (*) | Seleccione 🗢                                | regionales, avisos laborales, dinámica de<br>empresas.            |
| Ver más                                                                 |                                        | No soy un robot                             | Ver más                                                           |
| Estadísticas Monetarias y Financieras                                   |                                        | He leído y acepto la Política de privacidad | Género                                                            |
| Agregados monetarios, colocaciones, balances                            |                                        | Guardar Cancelar                            | Población, empleo, finanzas, emprendimiento                       |
|                                                                         |                                        |                                             | banco                                                             |

central Chile

### Cuenta de usuario

|                                                                                                    |                                                                                              | Web                                                                              | BCCh   English   Contáctenos   Glosario   Preguntas Frecu                                                            |
|----------------------------------------------------------------------------------------------------|----------------------------------------------------------------------------------------------|----------------------------------------------------------------------------------|----------------------------------------------------------------------------------------------------|
| banco<br>central<br>chile<br>Base de Datos<br>Inicio Metodologías                                                        | <b>Estadísticos (BDE)</b><br>Indicadores Diarios Set de Gráficos BDE Móvil Mis E             | stadísticas API BDE Calendario SIID-TR                                           | lta<br>Cerrar se                                                                                                    |
| Banco Central publica documen                                                                                            | nto sobre Capital Natural                                                                    |                                                                                  | Nuevo buscador de datos estadísticos<br>Escriba aquí                                                                 |
| BDE Mi Cuenta                                                                                                    |                                                                                              |                                                                                  |                                                                                                    |
| Cuentas Nacionales                                                                                                    | Derivados y Spot                                                                             | Economía Internacional                                                           | Estadísticas Experimentales                                                                                          |
| IMACEC, PIB, Gasto, Cuentas financieras y no<br>financieras, principales agregados<br>macroeconómicos.<br><u>Ver más</u> | Derivados de monedas, tasas de interés y<br>productos básicos. Estadísticas spot.<br>Ver más | PIB economías industrializadas, índices de precios<br>otras economías<br>Ver más | Ventas diarias y movilidad, compraventas<br>regionales, avisos laborales, dinámica de<br>empresas.<br><u>Ver más</u> |
| Estadísticas Monetarias y Financieras                                                                                    | Expectativas Económicas                                                                      | Finanzas Públicas                                                                | Género                                                                                                    |

| banco<br>central<br><sub>Chile</sub> | Base de D<br>Inicio Metod | <b>)atos  </b><br>ologías | Estadístico<br>Indicadores Dia | <b>DS (BDE)</b><br>arios Set de C | Gráficos I    | BDE Móvil  | Mis Estadística | as APIB   | DE Ca  | llendario | SIID-TR  |          |          |            | Cerrat  | <b>Italo S</b><br>r sesió |
|--------------------------------------|---------------------------|---------------------------|--------------------------------|-----------------------------------|---------------|------------|-----------------|-----------|--------|-----------|----------|----------|----------|------------|---------|---------------------------|
| BDE                                  | Mi Cue                    | nta                       |                                |                                   |               |            |                 |           |        |           |          |          |          |            |         |                           |
| Mis Cuadros                          | =                         | mac                       | ec empa                        | almado                            | , (ínc        | lice 2     | 018=100         | ))        |        |           |          |          |          |            |         |                           |
| Sector Externo                       | Fe                        | cha Inicio                | -                              | Fecha Término                     |               | Frecuencia |                 | Cálculo   |        |           |          |          |          |            |         |                           |
| Tipos de Cambio                      |                           |                           |                                |                                   |               |            |                 |           |        |           |          |          |          |            |         |                           |
| Imacec variación anual               |                           | 2022                      | $\odot$                        | 2023                              | $\odot$       | Mensua     | $\odot$         |           |        |           |          |          | $\odot$  |            |         |                           |
| Mis Series                           |                           |                           |                                |                                   |               |            |                 |           |        |           |          | ~        |          | <b>47</b>  | 4       |                           |
| Imacec empalmado, (índice 201        | 8=1                       |                           |                                |                                   |               |            |                 |           |        |           |          | atil     |          |            |         |                           |
| Paridades por dólar de EEUU          |                           | Sel. Ser                  | ie                             |                                   |               |            | Cálculo         | 022 Dic.2 | 022 En | e.2023    | Feb.2023 | Mar.2023 | Abr.2023 | May.2023 J | un.2023 | 3                         |
| PIB acumulado/ ultimos 12 mese       |                           | 🗆 Ima                     | acec empalmado,                | , serie original (ín              | ndice 2018=   | 100)       | Serie original  | 12,2 1    | 18,7   | 104,6     | 99,5     | 113,7    | 107,3    | 108,5      | 105,9   | Э                         |
| Mis Gráficos (ver todos)             |                           | _ Ima                     | acec producción d              | de bienes, serie c                | original (índ | ice        | Serie original  | 005 1     | 15.6   | 102.5     | 07.9     | 105.6    | 96.7     | 95.0       | 02 3    | 2                         |
| Balanza pagos                        |                           | 201                       | 8=100)                         |                                   |               |            | Selle Oliginal  | 1 2,50    | 15,0   | 102,5     | 97,0     | 105,0    | 50,7     | 55,0       | 55,5    | ,                         |
| B Comercial                          |                           | •                         |                                |                                   |               |            |                 |           |        |           |          |          |          |            |         | •                         |
| PII                                  |                           | Mostrando                 | registros del 1 al 2 de        | e un total de 2                   |               |            |                 |           |        |           |          |          |          |            |         |                           |
| Dólar observado                      |                           |                           |                                |                                   |               |            |                 |           |        |           |          |          |          |            |         |                           |
| Indicador mensual de actividad e     |                           |                           |                                |                                   |               |            |                 |           |        |           |          |          |          |            |         |                           |
| Mi Cuenta                            |                           |                           |                                |                                   |               |            |                 |           |        |           |          |          |          |            |         |                           |

| banco<br>central<br>Chile                                    | Base de Dat<br>Inicio Metodolo | cos Estadístico<br>gías Indicadores Dia | <b>s (BDE)</b><br>rios Set de Gráfi | icos BDE M  | óvil Mis | Estadístic | as A | API BDE  | Calendario | o SIID-TF | र                |          |               | <b>Italo S</b><br>Cerrar sesiór |
|--------------------------------------------------------------|--------------------------------|-----------------------------------------|-------------------------------------|-------------|----------|------------|------|----------|------------|-----------|------------------|----------|---------------|---------------------------------|
| BDE                                                          | Mi Cuenta                      | I                                       |                                     |             |          |            |      |          |            |           |                  |          |               |                                 |
| Mis Cuadros                                                  | ≡ Im                           | acec empa                               | almado, (                           | (índice     | 2018     | 8=10       | 0)   |          |            |           |                  |          |               |                                 |
| Tipos de Cambio                                              | Fecha                          | Inicio F                                | echa Término                        | Frecue      | encia    | $\odot$    | Cálo | culo     |            |           |                  | $\odot$  |               |                                 |
| Imacec variación anual Mis Series                            |                                |                                         |                                     |             |          |            |      |          |            |           | ~                |          | <b>⊠</b> ∓ -• | <b>m</b>                        |
| Imacec empalmado, (índice 201<br>Paridades por dólar de FEUU | 8=1                            | I. Serie                                |                                     |             | Cál      | culo       | 022  | Dic.2022 | Ene.2023   | Feb 2023  | ilil<br>Mar 2023 | Abr 2023 | May 2023      | Jun 2023                        |
| PIB acumulado/ ultimos 12 mese                               |                                | Imacec empalmado, s                     | serie original (índice              | e 2018=100) | Ser      | e original | 12,2 | 118,7    | 104,6      | 99,5      | 113,7            | 107,3    | 108,5         | 105,9                           |
| Mis Gráficos (ver todos)<br>Balanza pagos                    | C                              | Imacec producción de 2018=100)          | e bienes, serie origir              | nal (índice | Ser      | e original | 99,5 | 115,6    | 102,5      | 97,8      | 105,6            | 96,7     | 95,0          | 93,3                            |
| B Comercial                                                  | Mo                             | trando registros del 1 al 2 de          | un total de 2                       |             |          |            |      |          |            |           |                  |          |               | •                               |
| PII<br>Dólar observado                                       |                                |                                         |                                     |             |          |            |      |          |            |           |                  |          |               |                                 |
| Indicador mensual de actividad e                             |                                |                                         |                                     |             |          |            |      |          |            |           |                  |          |               |                                 |

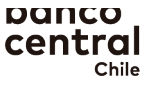

| banco<br>central<br><sub>Chile</sub>      | Base de<br>Inicio Me | e Datos          | s Estadí<br>s Indicado    | <b>sticos</b><br>pres Diari | os Set de G                 | Gráficos B    | DE Móvil | Mis Estadísti | cas             | API BDE  | Calendario | o SIID-TF | R        |          |              | <b>Italo S</b><br>Cerrar sesiór |
|-------------------------------------------|----------------------|------------------|---------------------------|-----------------------------|-----------------------------|---------------|----------|---------------|-----------------|----------|------------|-----------|----------|----------|--------------|---------------------------------|
| BDE                                       | Mi                   | Cuenta           |                           |                             |                             |               |          |               |                 |          |            |           |          |          |              |                                 |
| Mis Cuadros<br>Sector Externo             | =                    | Ima<br>Fecha Ini |                           | mpal                        | <b>lmado</b><br>cha Término | , (índ        | ice 20   | 018=10        | <b>0)</b><br>Cá | ilculo   |            |           |          |          |              |                                 |
| Tipos de Cambio<br>Imacec variación anual |                      | 2022             |                           | $\odot$                     | 2023                        | $\odot$       | Mensual  | $\odot$       |                 |          |            |           |          | $\odot$  |              |                                 |
| Mis Series                                |                      |                  |                           |                             |                             |               |          |               |                 |          |            |           | ~        |          | <b>N</b> # ~ | •                               |
| Imacec empalmado, (índice 201             | 8=1                  |                  |                           |                             |                             |               |          |               |                 |          |            |           | idd      |          |              | • Ш                             |
| Paridades por dólar de EEUU               |                      | Sel.             | Serie                     |                             |                             |               |          | Cálculo       | 022             | Dic.2022 | Ene.2023   | Feb.2023  | Mar.2023 | Abr.2023 | May.2023     | Jun.2023                        |
| PIB acumulado/ ultimos 12 mese            |                      |                  | lmacec empa               | almado, se                  | erie original (ín           | dice 2018='   | 100)     | Serie origina | 12,2            | 118,7    | 104,6      | 99,5      | 113,7    | 107,3    | 108,5        | 105,9                           |
| Mis Gráficos (ver todos)                  |                      |                  | imacec produ<br>2018=100) | ucción de                   | bienes, serie o             | riginal (índi | се       | Serie origina | 99,5            | 5 115,6  | 102,5      | 97,8      | 105,6    | 96,7     | 95,0         | 93,3                            |
| Balanza pagos<br>B Comercial              |                      | •                |                           | -                           |                             |               |          |               |                 |          |            |           |          |          |              | Þ                               |
| PII                                       |                      | Mostran          | do registros del          | 11 al 2 de un               | n total de 2                |               |          |               |                 |          |            |           |          |          |              |                                 |
| Dólar observado                           |                      |                  |                           |                             |                             |               |          |               |                 |          |            |           |          |          |              |                                 |
| Indicador mensual de actividad e          |                      |                  |                           |                             |                             |               |          |               |                 |          |            |           |          |          |              |                                 |
| Mi Cuenta                                 |                      |                  |                           |                             |                             |               |          |               |                 |          |            |           |          |          |              |                                 |

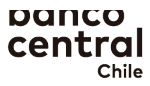

| banco<br>central<br>chile         | Base o | <b>de Dato</b><br><sup>Metodología</sup> | <b>S Estadístic</b><br>5 Indicadores D | C <b>OS (BDE)</b><br>Diarios Set de C | Gráficos E     | 3DE Móvil  | Mis Estadístic | as . | API BDE  | Calendario | o SIID-TF | ł        |          |          | <b>Italo</b><br>Cerrar sesió |
|-----------------------------------|--------|------------------------------------------|----------------------------------------|---------------------------------------|----------------|------------|----------------|------|----------|------------|-----------|----------|----------|----------|------------------------------|
| BDE                               | М      | li Cuenta                                |                                        |                                       |                |            |                |      |          |            |           |          |          |          |                              |
| Mis Cuadros                       |        | ≡ Ima                                    | cec emp                                | balmadc                               | ), (índ        | lice 2     | 018=10         | 0)   |          |            |           |          |          |          |                              |
| Sector Externo                    |        | Fecha In                                 | cio                                    | Fecha Término                         |                | Frecuencia |                | Cál  | culo     |            |           |          |          |          |                              |
| Tipos de Cambio                   |        | 2022                                     |                                        |                                       |                |            |                |      |          |            |           |          |          |          |                              |
| Imacec variación anual            |        | 2022                                     |                                        | 2023                                  |                | wensua     |                |      |          |            |           |          |          |          |                              |
| Mis Series                        |        |                                          |                                        |                                       |                |            |                |      |          |            |           | ~        |          | MB ~     | <del>fa</del>                |
| Imacec empalmado, (índice 201     | 18=1   |                                          |                                        |                                       |                |            |                |      |          |            |           | inti     |          | M# ~     |                              |
| Paridades por dólar de EEUU       |        | Sel.                                     | Serie                                  |                                       |                |            | Cálculo        | 022  | Dic.2022 | Ene.2023   | Feb.2023  | Mar.2023 | Abr.2023 | May.2023 | lun.2023                     |
| PIB acumulado/ ultimos 12 mese    |        |                                          | macec empalmado                        | o, serie original (ír                 | ndice 2018=    | 100)       | Serie original | 12,2 | 118,7    | 104,6      | 99,5      | 113,7    | 107,3    | 108,5    | 105,9                        |
| Mis Gráficos (ver todos)          |        |                                          | macec producción                       | n de bienes, serie (                  | original (índi | ice        | Serie original | 995  | 115.6    | 102 5      | 97.8      | 105.6    | 96.7     | 95.0     | 93.3                         |
| Balanza pagos                     |        |                                          | 2018=100)                              |                                       |                |            | Joene original | 55,5 | 115,0    | 102,5      | 57,0      | 105,0    | 50,7     | 55,0     | 55,5                         |
| B Comercial                       |        | •                                        |                                        |                                       |                |            |                |      |          |            |           |          |          |          | •                            |
| PII                               |        | Mostra                                   | do registros del 1 al 2 d              | de un total de 2                      |                |            |                |      |          |            |           |          |          |          |                              |
| Dólar observado                   |        |                                          |                                        |                                       |                |            |                |      |          |            |           |          |          |          |                              |
| Indicador mensual de actividad e. |        |                                          |                                        |                                       |                |            |                |      |          |            |           |          |          |          |                              |
| Mi Cuenta                         |        |                                          |                                        |                                       |                |            |                |      |          |            |           |          |          |          |                              |

### Guardar cuadros en mi cuenta

| banco<br>central<br><sub>Chile</sub>             | Base de Dat<br>Inicio Metodolog | os Estadístic                  | <b>:os (BDE)</b><br>Diarios Set de G | ráficos B      | DE Móvil                    | Mis Estadístic | as A               | PI BDE   | Calendario | o SIID-TR |          |            |             | <b>lt</b><br>Cerrar | <b>alo S</b><br>sesión |
|--------------------------------------------------|---------------------------------|--------------------------------|--------------------------------------|----------------|-----------------------------|----------------|--------------------|----------|------------|-----------|----------|------------|-------------|---------------------|------------------------|
| BDE                                              | Mi Cuenta                       |                                |                                      |                |                             |                |                    |          |            |           |          |            |             |                     |                        |
| Mis Cuadros<br>Sector Externo                    | = Im<br>Fecha                   |                                | <b>Dalmado</b><br>Fecha Término      | , (índ         | <b>ice 2(</b><br>Frecuencia | 018=10         | <b>0)</b><br>Cálcu | ılo      |            |           |          |            |             |                     |                        |
| Imacec variación anual                           | 202                             | 2 😔                            | 2023                                 | $\odot$        | Mensual                     | $\odot$        |                    |          |            |           |          | $\odot$    |             |                     |                        |
| Mis Series                                       |                                 |                                |                                      |                |                             |                |                    |          |            |           |          |            | -           | 4                   |                        |
| Imacec empalmado, (índice 201                    | 8=1                             |                                |                                      |                |                             |                |                    |          |            |           | iii      | . 🛨 I      |             |                     |                        |
| Paridades por dólar de EEUU                      | Sel                             | . Serie                        |                                      |                |                             | Cálculo        | 022 C              | Dic.2022 | Ene.2023   | Feb.2023  | Mar.2023 | Abr.2023 N | /lay.2023 J | un.2023             |                        |
| PIB acumulado/ ultimos 12 mese.                  |                                 | Imacec empalmad                | o, serie original (índ               | dice 2018=1    | 00)                         | Serie original | 12,2               | 118,7    | 104,6      | 99,5      | 113,7    | 107,3      | 108,5       | 105,9               |                        |
| <b>Mis Gráficos (ver todos)</b><br>Balanza pagos |                                 | Imacec producción<br>2018=100) | n de bienes, serie o                 | riginal (índio | ce                          | Serie original | 99,5               | 115,6    | 102,5      | 97,8      | 105,6    | 96,7       | 95,0        | 93,3                |                        |
| B Comercial                                      | •                               |                                |                                      |                |                             |                |                    |          |            |           |          |            |             | •                   |                        |
| PII                                              | Mos                             | rando registros del 1 al 2     | de un total de 2                     |                |                             |                |                    |          |            |           |          |            |             |                     |                        |
| Dólar observado                                  |                                 |                                |                                      |                |                             |                |                    |          |            |           |          |            |             |                     |                        |
| Indicador mensual de actividad e.                |                                 |                                |                                      |                |                             |                |                    |          |            |           |          |            |             |                     |                        |
| Mi Cuenta                                        |                                 |                                |                                      |                |                             |                |                    |          |            |           |          |            |             |                     |                        |

### Volver a los capítulos de la BDE

| banco<br>central<br><sub>Chile</sub>             | Base de Dat<br>Inicio Metodolog | os Estadístico<br>gías Indicadores Di | <b>os (BDE)</b><br>iarios Set de G | iráficos BDE N  | 1óvil Mis E      | stadísticas  | API BDE    | Calendario | o SIID-TR |          |          |            | <b>Italo S</b><br>Cerrar sesión |
|--------------------------------------------------|---------------------------------|---------------------------------------|------------------------------------|-----------------|------------------|--------------|------------|------------|-----------|----------|----------|------------|---------------------------------|
| BDE                                              | Mi Cuenta                       |                                       |                                    |                 |                  |              |            |            |           |          |          |            |                                 |
| <b>Mis Cuadros</b><br>Sector Externo             | ≡ Im                            | acec emp                              | almado                             | , (índice       | e 2018           | =100)        | )          |            |           |          |          |            |                                 |
| Tipos de Cambio<br>Imacec variación anual        | Fecha                           | Inicio<br>2 🚫                         | Fecha Término 2023                 | Frect           | uencia<br>ensual | с<br>(       | álculo     |            |           |          | $\odot$  |            |                                 |
| Mis Series                                       |                                 |                                       |                                    |                 |                  |              |            |            |           |          |          |            | -                               |
| Imacec empalmado, (índice 2018                   | B = 1                           |                                       |                                    |                 |                  |              |            |            |           | iii      | <b>.</b> |            |                                 |
| Paridades por dólar de EEUU                      | Se                              | I. Serie                              |                                    |                 | Cálc             | Jo 02        | 2 Dic.2022 | Ene.2023   | Feb.2023  | Mar.2023 | Abr.2023 | May.2023 J | un.2023                         |
| PIB acumulado/ ultimos 12 mese                   |                                 | Imacec empalmado                      | o, serie original (ín              | dice 2018=100)  | Serie            | original 12, | 2 118,7    | 104,6      | 99,5      | 113,7    | 107,3    | 108,5      | 105,9                           |
| <b>Mis Gráficos (ver todos)</b><br>Balanza pagos | C                               | Imacec producción<br>2018=100)        | de bienes, serie o                 | riginal (índice | Serie            | original 99, | 5 115,6    | 102,5      | 97,8      | 105,6    | 96,7     | 95,0       | 93,3                            |
| B Comercial                                      | 4                               |                                       |                                    |                 |                  |              |            |            |           |          |          |            | •                               |
| PII                                              | Mos                             | trando registros del 1 al 2 d         | de un total de 2                   |                 |                  |              |            |            |           |          |          |            |                                 |
| Dólar observado                                  |                                 |                                       |                                    |                 |                  |              |            |            |           |          |          |            |                                 |
| Indicador mensual de actividad e                 |                                 |                                       |                                    |                 |                  |              |            |            |           |          |          |            |                                 |
| Mi Cuenta                                        |                                 |                                       |                                    |                 |                  |              |            |            |           |          |          |            |                                 |

#### Elegir un capítulo: ejemplo Est. Experimentales

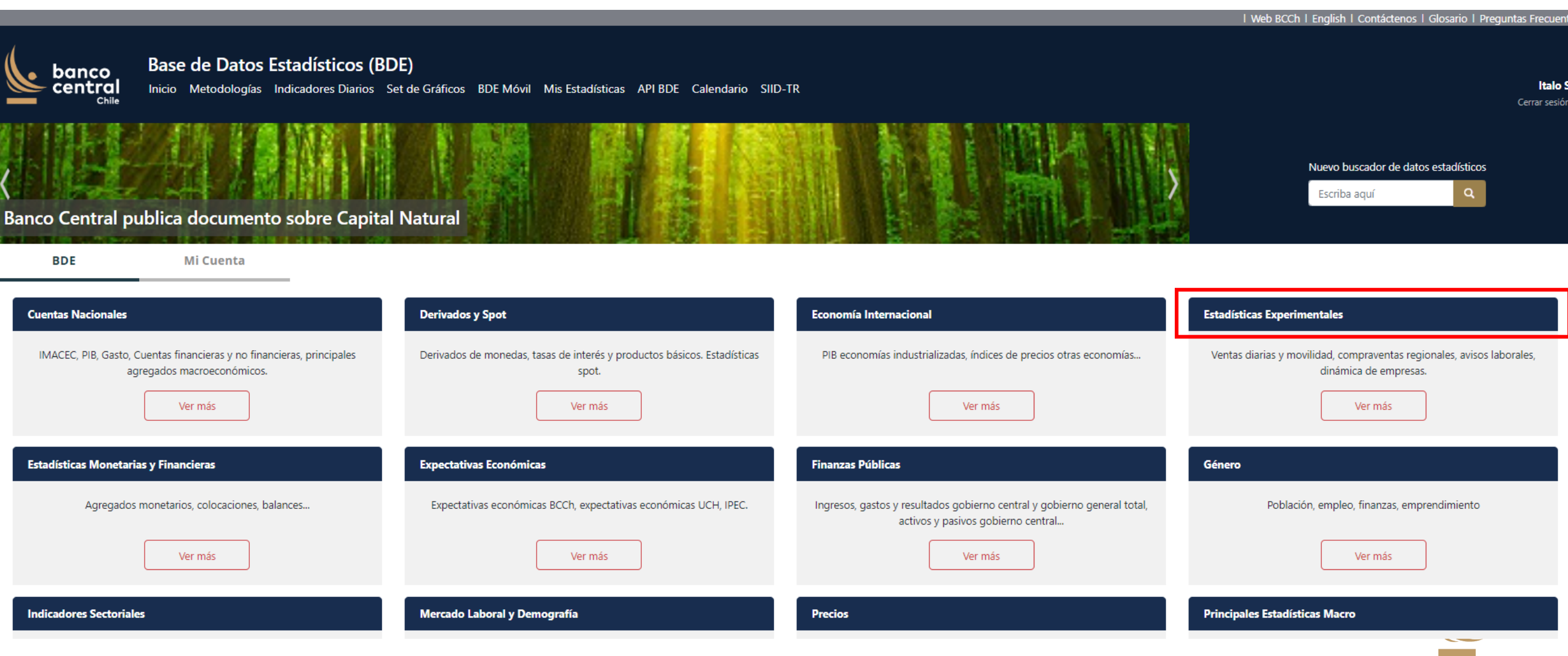

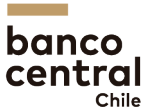

#### Elegir un cuadro

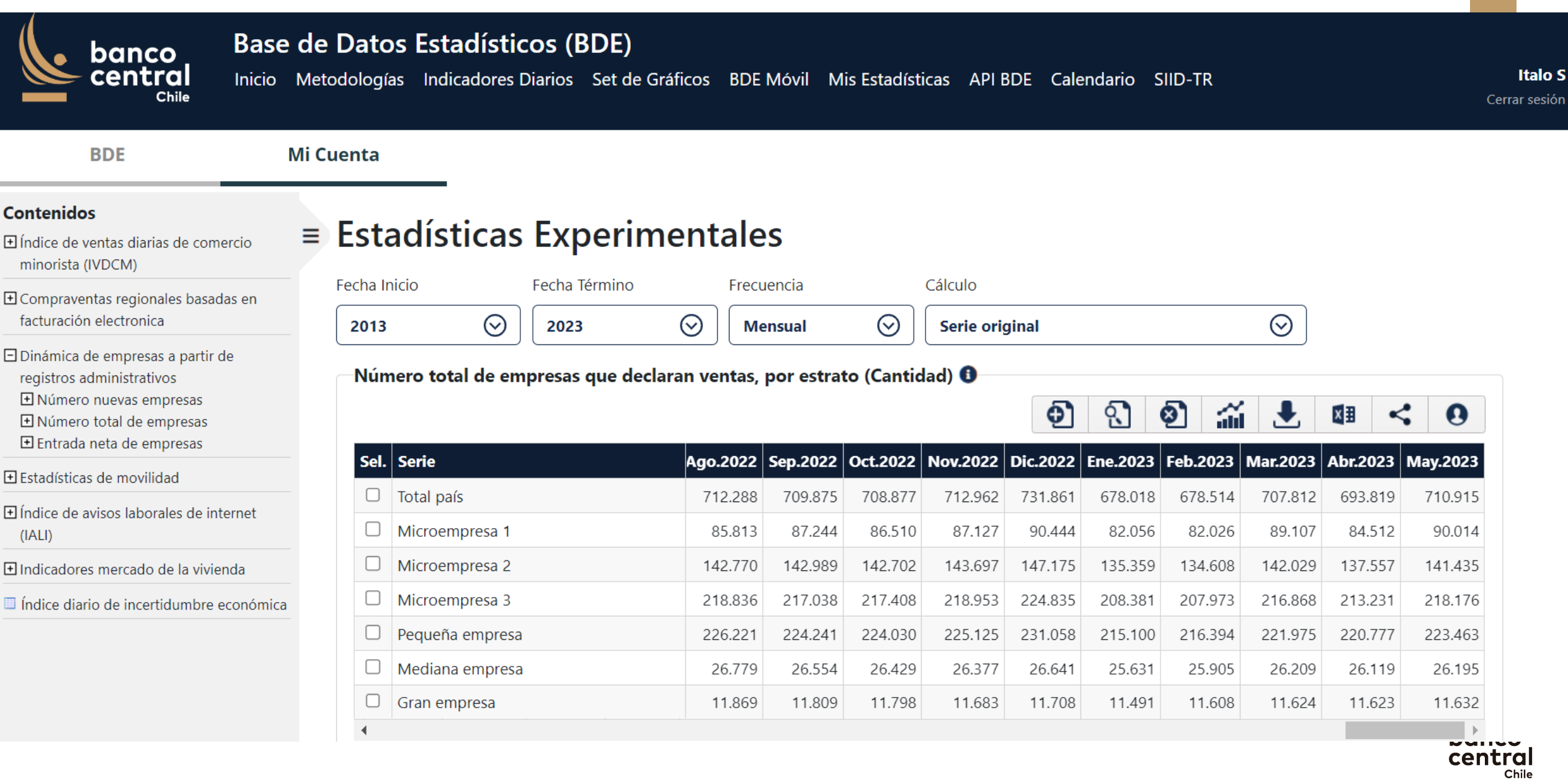

### Número total de empresas

| banco<br>central<br>chile Base d<br>Inicio Ma                                                                                                    | le Datos Estadístic<br>letodologías Indicadores D            | <b>os (BDE)</b><br>iarios Set de Gráficos BD | E Móvil Mis Estadi                                                        | sticas API BDE (                   | Calendario S                                     | IID-TR                           |                                              | Ceri                 |
|----------------------------------------------------------------------------------------------------|--------------------------------------------------------------|----------------------------------------------|---------------------------------------------------------------------------|------------------------------------|--------------------------------------------------|----------------------------------|----------------------------------------------|----------------------|
| BDE Mi                                                                                                    | Cuenta                                                       |                                              |                                                                           |                                    |                                                  |                                  |                                              |                      |
| ontenidos<br>] Índice de ventas diarias de comercio =<br>minorista (IVDCM)                                                                                                    | Estadísticas                                                 | Experimental                                 | es                                                                        |                                    |                                                  |                                  |                                              |                      |
| Compraventas regionales basadas en<br>facturación electronica                                                                                                    | Fecha Inicio                                                 | Fecha Término Free                           | cuencia                                                                   | Cálculo                            |                                                  | $\odot$                          |                                              |                      |
| <ul> <li>Dinámica de empresas a partir de registros administrativos</li> <li>Número nuevas empresas</li> <li>Número total de empresas</li> <li>Series por actividad económica</li> <li>Series por estrato</li> </ul> | Número total de em<br>Sel. Serie                             | oresas que declaran ventas<br>Ago.2022       | por estrato (Cant<br>2 Sep.2022 Oct.202                                   | idad) ()<br>(<br>2 Nov.2022 Dic.20 | 22 Ene.2023                                      | Feb.2023 Mar.2023                | ▲<br>Abr.2023                                | <b>1</b><br>May.2023 |
| Entrada neta de empresas                                                                                                    | Total país                                                   | 712.288                                      | 3 709.875 708.87                                                          | 7 712.962 731.8                    | 678.018                                          | 678.514 707.812                  | 2 693.819                                    | 710.915              |
| ndice de avisos laborales de internet<br>IALI)                                                                                                    | <ul><li>Microempresa 1</li><li>Microempresa 2</li></ul>      | 85.813                                       | 3         87.244         86.51           0         142.989         142.70 | 0 87.127 90.4<br>2 143.697 147.1   | 144         82.056           175         135.359 | 82.026 89.107<br>134.608 142.029 | 7         84.512           9         137.557 | 90.014<br>141.435    |
| ndicadores mercado de la vivienda                                                                                                    | Microempresa 3                                               | 218.830                                      | 5 217.038 217.40<br>224.241 224.02                                        | 8 218.953 224.8                    | 208.381                                          | 207.973 216.868                  | 3 213.231                                    | 218.176              |
| Índice diario de incertidumbre económica                                                                                                    | <ul> <li>Pequena empresa</li> <li>Mediana empresa</li> </ul> | 226.22                                       | 224.241         224.03           9         26.554         26.42           | 9         26.377         26.6      | 215.100           541         25.631             | 216.394 221.975<br>25.905 26.209 | 220.777                                      | 223.463              |
|                                                                                                    | Gran empresa                                                 | 11.869                                       | 9 11.809 11.79                                                            | 8 11.683 11.7                      | 708 11.491                                       | 11.608 11.624                    | 11.623                                       | 11.632               |

### Para guardar el cuadro se ingresa a herramientas de cuenta

| banco<br>central<br>chile                                                                                                    | ise de<br>tio Meto | Datos Es<br>odologías In | stadístico<br>dicadores Di | os (BDE)<br>arios Set de | Gráficos   | BDE Móvil Mi          | s Estadísti | cas API BI | DE Calen | dario SI | D-TR     |          |          | Cer          |
|----------------------------------------------------------------------------------------------------|--------------------|--------------------------|----------------------------|--------------------------|------------|-----------------------|-------------|------------|----------|----------|----------|----------|----------|--------------|
| BDE                                                                                                    | Mi C               | uenta                    |                            |                          |            |                       |             |            |          |          |          |          |          |              |
| <b>ntenidos</b><br>ndice de ventas diarias de comercio<br>ninorista (IVDCM)                                                                                | =                  | Estadí                   | -<br>sticas                | Experii                  | nent       | ales                  |             | <i>c/</i>  |          |          |          |          |          |              |
| ompraventas regionales basadas er<br>acturación electronica                                                                                                |                    | Fecha Inicio             | $\odot$                    | Fecha Término            | $\odot$    | Frecuencia<br>Mensual | $\odot$     | Cálculo    | ninal    |          |          | $\odot$  |          |              |
| Dinámica de empresas a partir de<br>egistros administrativos<br>∃ Número nuevas empresas<br>∃ Número total de empresas<br>□ Series por actividad económica |                    | -Número 1                | total de emp               | oresas que de            | claran vei | ntas, por estra       | to (Cantio  | dad) 🚺     | Ð        | ্        | 0        |          | Herr     | amienta de c |
| Series por estrato Entrada peta de empresas                                                                                                    |                    | Sel. Serie               | •                          |                          | Ago.:      | 2022 Sep.2022         | Oct.2022    | Nov.2022   | Dic.2022 | Ene.2023 | Feb.2023 | Mar.2023 | Abr.2023 | May.2023     |
| tadísticas de movilidad                                                                                                    |                    | Total                    | país                       |                          | 712        | 2.288 709.875         | 708.877     | 712.962    | 731.861  | 678.018  | 678.514  | 707.812  | 693.819  | 710.915      |
| dice de avisos laborales de interne                                                                                                    |                    | Micro                    | pempresa 1                 |                          | 8          | 5.813 87.244          | 86.510      | 87.127     | 90.444   | 82.056   | 82.026   | 89.107   | 84.512   | 90.014       |
| ALI)                                                                                                    |                    | Micro                    | pempresa 2                 |                          | 142        | 2.770 142.989         | 142.702     | 143.697    | 147.175  | 135.359  | 134.608  | 142.029  | 137.557  | 141.435      |
| dice de precios de viviendas (IPV)                                                                                                    |                    | Micro                    | pempresa 3                 |                          | 218        | 3.836 217.038         | 217.408     | 218.953    | 224.835  | 208.381  | 207.973  | 216.868  | 213.231  | 218.176      |
|                                                                                                    |                    | Pequ                     | eña empresa                |                          | 220        | 5.221 224.241         | 224.030     | 225.125    | 231.058  | 215.100  | 216.394  | 221.975  | 220.777  | 223.463      |
|                                                                                                    |                    | Medi                     | iana empresa               |                          | 20         | 5.779 26.554          | 26.429      | 26.377     | 26.641   | 25.631   | 25.905   | 26.209   | 26.119   | 26.195       |
|                                                                                                    |                    | Gran                     | empresa                    |                          | 1.         | 1.869 11.809          | 11 798      | 11 683     | 11 708   | 11,491   | 11.608   | 11.624   | 11.623   | 11.632       |

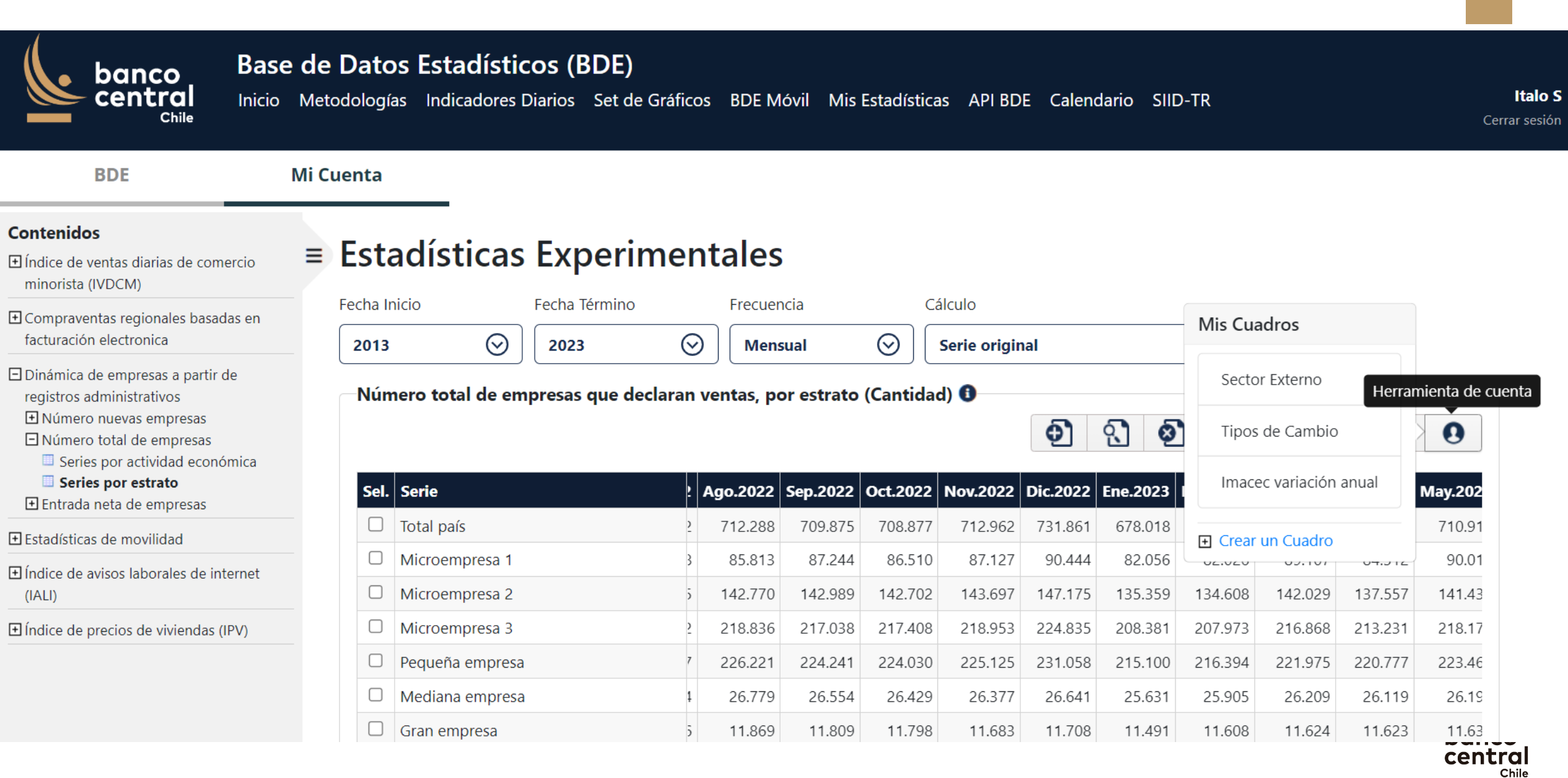

#### Se crea un nombre para el cuadro, o se guarda el nombre por defecto

| banco<br>central<br><sub>Chile</sub>                                                                                                    | Base de Dato<br>nicio Metodologi | os Estadís<br>as Indicadore  | <b>ticos (BDE)</b><br>es Diarios Set de Gráfic | os BDE M          | lóvil Mis         | Estadística       | s API BD               | E Calend          | lario SIIE        | )-TR              |                   |                   | Cer                 | <b>Italo S</b><br>rrar sesión |
|----------------------------------------------------------------------------------------------------|----------------------------------|------------------------------|------------------------------------------------|-------------------|-------------------|-------------------|------------------------|-------------------|-------------------|-------------------|-------------------|-------------------|---------------------|-------------------------------|
| BDE                                                                                                    | Mi Cuenta                        |                              |                                                |                   |                   |                   |                        |                   |                   |                   |                   |                   |                     |                               |
| <b>ontenidos</b><br>] Índice de ventas diarias de comerc<br>minorista (IVDCM)                                                                                                    | io <b>≡ Est</b>                  | adística                     | as Experime                                    | ntales            | ;                 |                   |                        |                   |                   |                   |                   |                   |                     |                               |
| Compraventas regionales basadas<br>facturación electronica                                                                                                    | en Fecha I                       | Nom                          | ibre Cuadro                                    |                   |                   |                   |                        |                   |                   |                   | $\odot$           |                   |                     |                               |
| <ul> <li>Dinámica de empresas a partir de registros administrativos</li> <li>Número nuevas empresas</li> <li>Número total de empresas</li> <li>Series por actividad económi</li> <li>Series por estrato</li> </ul> | ica Sel.                         | nero to                      | imero total de empresas qu                     | e declaran v      | entas, por e      | strato (Canti     | dad)<br>I <b>ardar</b> | Cancelar          | .2023             | Feb.2023          | ➡ X               | ∄ <b>≺</b>        | <b>9</b><br>May.202 |                               |
| Estadísticas de movilidad                                                                                                    |                                  | Total país                   | 2                                              | 712.288           | 709.875           | 708.877           | 712.962                | 731.861           | 678.018           | 678.514           | 707.812           | 693.819           | 710.91              |                               |
| ) Índice de avisos laborales de interr<br>(IALI)                                                                                                    | net                              | Microempresa<br>Microempresa | 1 3<br>2 5                                     | 85.813<br>142.770 | 87.244<br>142.989 | 86.510<br>142.702 | 87.127<br>143.697      | 90.444<br>147.175 | 82.056<br>135.359 | 82.026<br>134.608 | 89.107<br>142.029 | 84.512<br>137.557 | 90.01<br>141.43     |                               |
| Índice de precios de viviendas (IPV                                                                                                    | )                                | Microempresa                 | 3 2                                            | 218.836           | 217.038           | 217.408           | 218.953                | 224.835           | 208.381           | 207.973           | 216.868           | 213.231           | 218.17              |                               |
|                                                                                                    |                                  | Pequeña empr                 | esa 7                                          | 226.221           | 224.241           | 224.030           | 225.125                | 231.058           | 215.100           | 216.394           | 221.975           | 220.777           | 223.46              |                               |
|                                                                                                    |                                  | Mediana empr                 | esa 1                                          | 26.779            | 26.554            | 26.429            | 26.377                 | 26.641            | 25.631            | 25.905            | 26.209            | 26.119            | 26.19               |                               |
|                                                                                                    |                                  | Gran empresa                 | 5                                              | 11.869            | 11.809            | 11.798            | 11.683                 | 11.708            | 11.491            | 11.608            | 11.624            | 11.623            | 11.63               |                               |

## Queda guardado al final de Mis Cuadros

| banco<br>central<br><sup>Chile</sup> | Base de Dato | os Estadíst     | i <b>cos (BDE)</b><br>Diarios Set c | )<br>le Gráficos BE | PE Móvil M   | is Estadís | ticas API E | 3DE Cale | ndario S | IID-TR   |          |               | l <b>t</b><br>Cerrar |
|--------------------------------------|--------------|-----------------|-------------------------------------|---------------------|--------------|------------|-------------|----------|----------|----------|----------|---------------|----------------------|
| BDE                                  | Mi Cuenta    |                 |                                     |                     |              |            |             |          |          |          |          |               |                      |
| Mis Cuadros                          | = Nú         | mero to         | tal de e                            | empresa             | as que       | dec        | laran       | venta    | as, po   | or est   | rato     | (Cant         | idad)                |
| Tipos de Cambio                      | Fecha I      | nicio           | Fecha Término                       | o Fre               | cuencia      |            | Cálculo     |          |          |          |          |               |                      |
| Imacec variación anual               | 2013         | $\odot$         | 2023                                | ()<br>()            | Mensual      | $\odot$    | Serie orig  | ginal    |          |          | $\odot$  |               |                      |
| Número total de empresas que         | e dec        | nore tetal do o |                                     |                     |              |            |             |          |          |          | )        |               |                      |
| Mis Series                           |              |                 | inpresas que c                      |                     | s, por estra |            | uau) 😈      |          |          | ~        |          | <b>⊠</b> ∓ -∕ | •                    |
| Imacec empalmado, (índice 2018       | s=1          |                 |                                     |                     |              |            |             |          |          | intel    |          |               |                      |
| Paridades por dólar de EEUU          | Sel.         | Serie           |                                     | Ago.202             | 2 Sep.2022   | Oct.2022   | Nov.2022    | Dic.2022 | Ene.2023 | Feb.2023 | Mar.2023 | Abr.2023      | May.2023             |
| PIB acumulado/ ultimos 12 mese       |              | Total país      |                                     | 712.28              | 8 709.875    | 708.877    | 712.962     | 731.861  | 678.018  | 678.514  | 707.812  | 693.819       | 710.915              |
| /lis Gráficos (ver todos)            |              | Microempresa 1  |                                     | 85.81               | 3 87.244     | 86.510     | 87.127      | 90.444   | 82.056   | 82.026   | 89.107   | 84.512        | 90.014               |
| Balanza pagos                        |              | Microempresa 2  |                                     | 142.77              | 0 142.989    | 142.702    | 143.697     | 147.175  | 135.359  | 134.608  | 142.029  | 137.557       | 141.435              |
| D. Companyial                        |              | Microempresa 3  |                                     | 218.83              | 6 217.038    | 217.408    | 218.953     | 224.835  | 208.381  | 207.973  | 216.868  | 213.231       | 218.176              |
| B Comercial                          |              |                 | _                                   | 226.22              | 1 22/ 2/1    | 224 030    | 225.125     | 231.058  | 215.100  | 216.394  | 221.975  | 220.777       | 223.463              |
| Indicador mensual de actividad e     |              | Pequeña empres  | a                                   | 220.22              | 1 224.241    | LL 11000   |             |          |          |          |          |               |                      |

Chile

### Para guardar canastas o portafolios de series

| banco<br>central<br><sub>Chile</sub> | Base de Da<br>Inicio Metodolo | tos Estadísti<br>ogías Indicadores | <b>COS (BDE)</b><br>Diarios Set de G | iráficos l   | 3DE Móvil | Mis Estadística | as Al     | PI BDE   | Calendaric | o SIID-TF | R        |          |            | l1<br>Cerrar | <b>talo S</b><br>sesión |
|--------------------------------------|-------------------------------|------------------------------------|--------------------------------------|--------------|-----------|-----------------|-----------|----------|------------|-----------|----------|----------|------------|--------------|-------------------------|
| BDE                                  | Mi Cuent                      | a                                  |                                      |              |           |                 |           |          |            |           |          |          |            |              |                         |
| Mis Cuadros<br>Sector Externo        | = In                          | nacec em                           | palmado                              | , (ínc       | lice 20   | )18=10(         | <b>0)</b> |          |            |           |          |          |            |              |                         |
| Tipos de Cambio                      | Fech 20                       |                                    |                                      | ୍            | Mensual   | $\bigcirc$      |           | 110      |            |           |          | $\odot$  |            |              |                         |
| Imacec variación anual               |                               |                                    |                                      |              | Inclision |                 |           |          |            |           |          |          |            |              |                         |
| Mis Series                           |                               |                                    |                                      |              |           |                 |           |          |            |           | ~        |          | <b>1</b> 7 | <b>A</b>     |                         |
| Imacec empalmado, (índice 2018       | 8=1                           |                                    |                                      |              |           |                 |           |          |            |           | alil     |          | X# <       |              |                         |
| Paridades por dólar de EEUU          | s                             | el. Serie                          |                                      |              |           | Cálculo         | 022 D     | Dic.2022 | Ene.2023   | Feb.2023  | Mar.2023 | Abr.2023 | May.2023   | Jun.2023     |                         |
| PIB acumulado/ ultimos 12 mese       | . (                           | Imacec empalma                     | do, serie original (ín               | dice 2018=   | 100)      | Serie original  | 12,2      | 118,7    | 104,6      | 99,5      | 113,7    | 107,3    | 108,5      | 105,9        |                         |
| Mis Gráficos (ver todos)             |                               | Imacec producci<br>2018=100)       | ón de bienes, serie o                | riginal (índ | ice       | Serie original  | 99,5      | 115,6    | 102,5      | 97,8      | 105,6    | 96,7     | 95,0       | 93,3         |                         |
| Balanza pagos                        |                               |                                    |                                      |              |           |                 |           |          |            |           |          |          |            | Þ            |                         |
| B Comercial                          | M                             | ostrando registros del 1 al        | 2 de un total de 2                   |              |           |                 |           |          |            |           |          |          |            |              |                         |
| PII                                  |                               |                                    |                                      |              |           |                 |           |          |            |           |          |          |            |              |                         |
| Dólar observado                      |                               |                                    |                                      |              |           |                 |           |          |            |           |          |          |            |              |                         |
| Indicador mensual de actividad e     |                               |                                    |                                      |              |           |                 |           |          |            |           |          |          |            |              |                         |
|                                      |                               |                                    |                                      |              |           |                 |           |          |            |           |          |          |            |              |                         |

Mi Cuenta

#### Elegir un capítulo: ejemplo Est. Experimentales

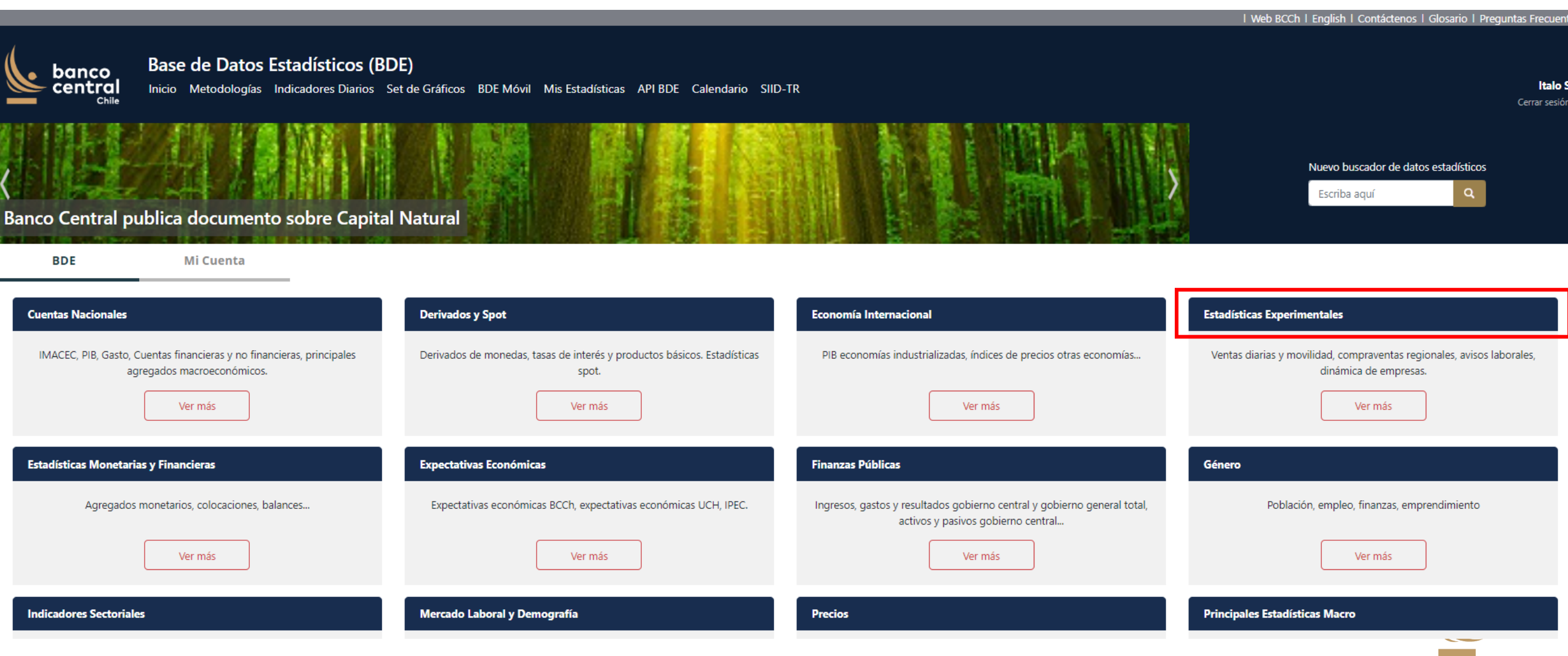

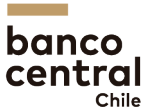

#### Ir a un capítulo y a un cuadro. Luego elegir las series (total de empresas)

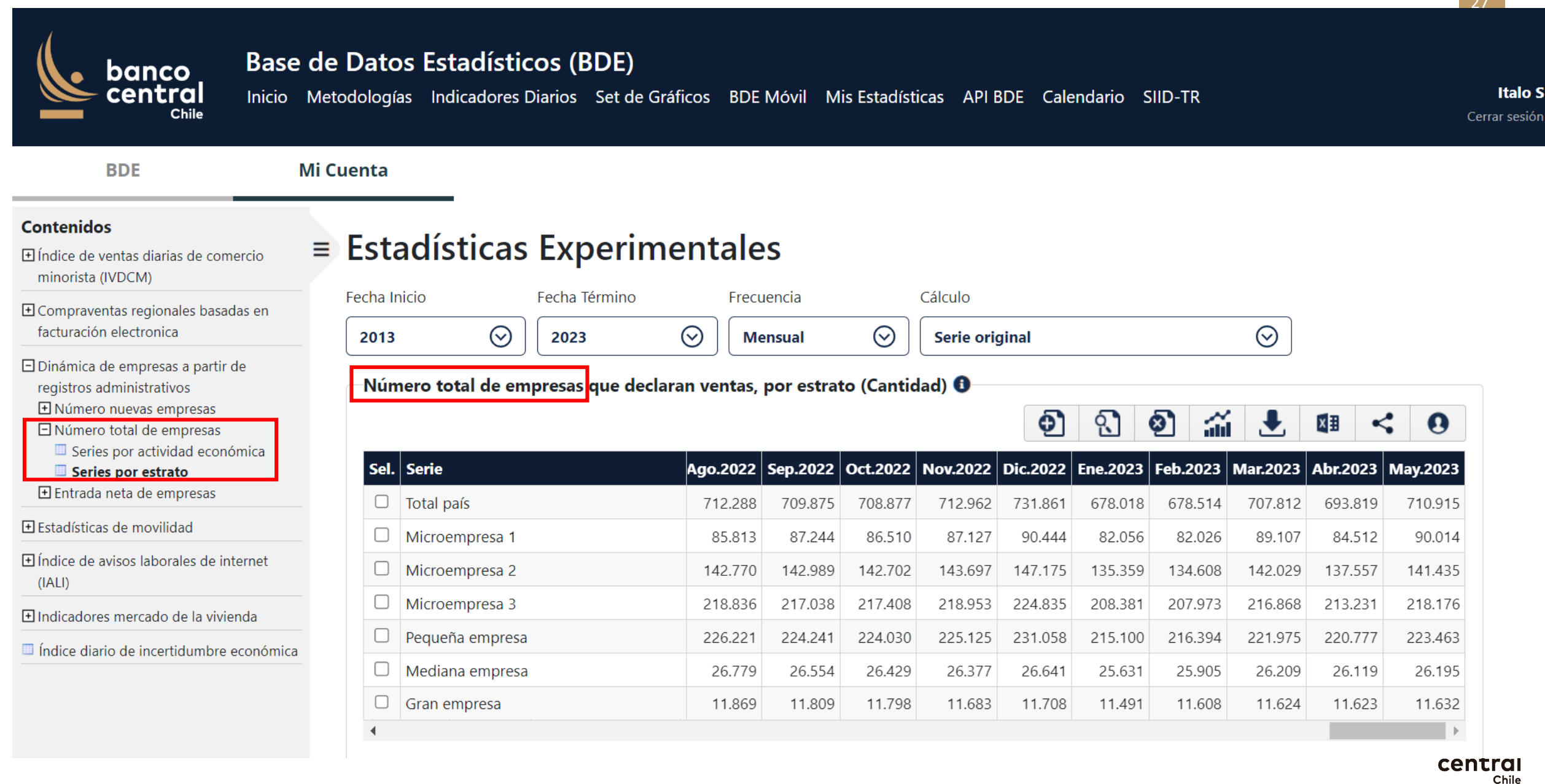

#### Ir a un capítulo y a un cuadro. Luego seleccionar las series.

| BDE Mi                                                                                                    | etodologías Indicadores Diarios Set<br>Cuenta                | t de Gráficos BDE              | Móvil Mi               | is Estadíst            | ticas API I        | 3DE Cale           | ndario S           | SIID-TR            |                      |                    | Ce                   |
|----------------------------------------------------------------------------------------------------|--------------------------------------------------------------|--------------------------------|------------------------|------------------------|--------------------|--------------------|--------------------|--------------------|----------------------|--------------------|----------------------|
| ontenidos<br>Índice de ventas diarias de comercio<br>minorista (IVDCM)                                                                  | Estadísticas Expe                                            | rimentale                      | S                      |                        |                    |                    |                    |                    |                      |                    |                      |
| Compraventas regionales basadas en<br>facturación electronica                                                                           | Fecha Inicio Fecha Térmi                                     | ino Frecu                      | iencia                 | ଭ                      | Cálculo            | ainal              |                    |                    | ଭ                    |                    |                      |
| registros administrativos<br>Dúmero nuevas empresas<br>Número total de empresas<br>Series por actividad económica<br>Series por estrato | -Número total de empresas que<br>Sel. Serie                  | e declaran ventas,<br>Ago.2022 | por estrat<br>Sep.2022 | to (Cantio<br>Oct.2022 | dad) 🚯<br>Nov.2022 | <b>Dic.2022</b>    | <b>Ene.2023</b>    | Feb.2023           | <b>L</b><br>Mar.2023 | Abr.2023           | <b>Q</b><br>May.2023 |
| stadísticas de movilidad                                                                                                    | <ul><li>Total país</li><li>Microempresa 1</li></ul>          | 712.288<br>85.813              | 709.875<br>87.244      | 708.877<br>86.510      | 712.962<br>87.127  | 731.861<br>90.444  | 678.018<br>82.056  | 678.514<br>82.026  | 707.812<br>89.107    | 693.819<br>84.512  | 710.915<br>90.014    |
| dice de avisos laborales de internet<br>ALI)                                                                                            | <ul><li>Microempresa 2</li><li>Microempresa 3</li></ul>      | 142.770<br>218.836             | 142.989<br>217.038     | 142.702<br>217.408     | 143.697<br>218.953 | 147.175<br>224.835 | 135.359<br>208.381 | 134.608<br>207.973 | 142.029<br>216.868   | 137.557<br>213.231 | 141.435<br>218.176   |
| ndicadores mercado de la vivienda<br>ndice diario de incertidumbre económica                                                            | <ul> <li>Pequeña empresa</li> <li>Madiana empresa</li> </ul> | 226.221                        | 224.241                | 224.030                | 225.125            | 231.058            | 215.100            | 216.394            | 221.975              | 220.777            | 223.463              |
|                                                                                                    |                                                              | (15) ( / ) (                   | 20 224                 | Zn 479                 | 205//              | 2n n41             | 23.031             | 25.905             | 20.209               | 20.119             | 20.195               |

#### Agregarlas a la canasta

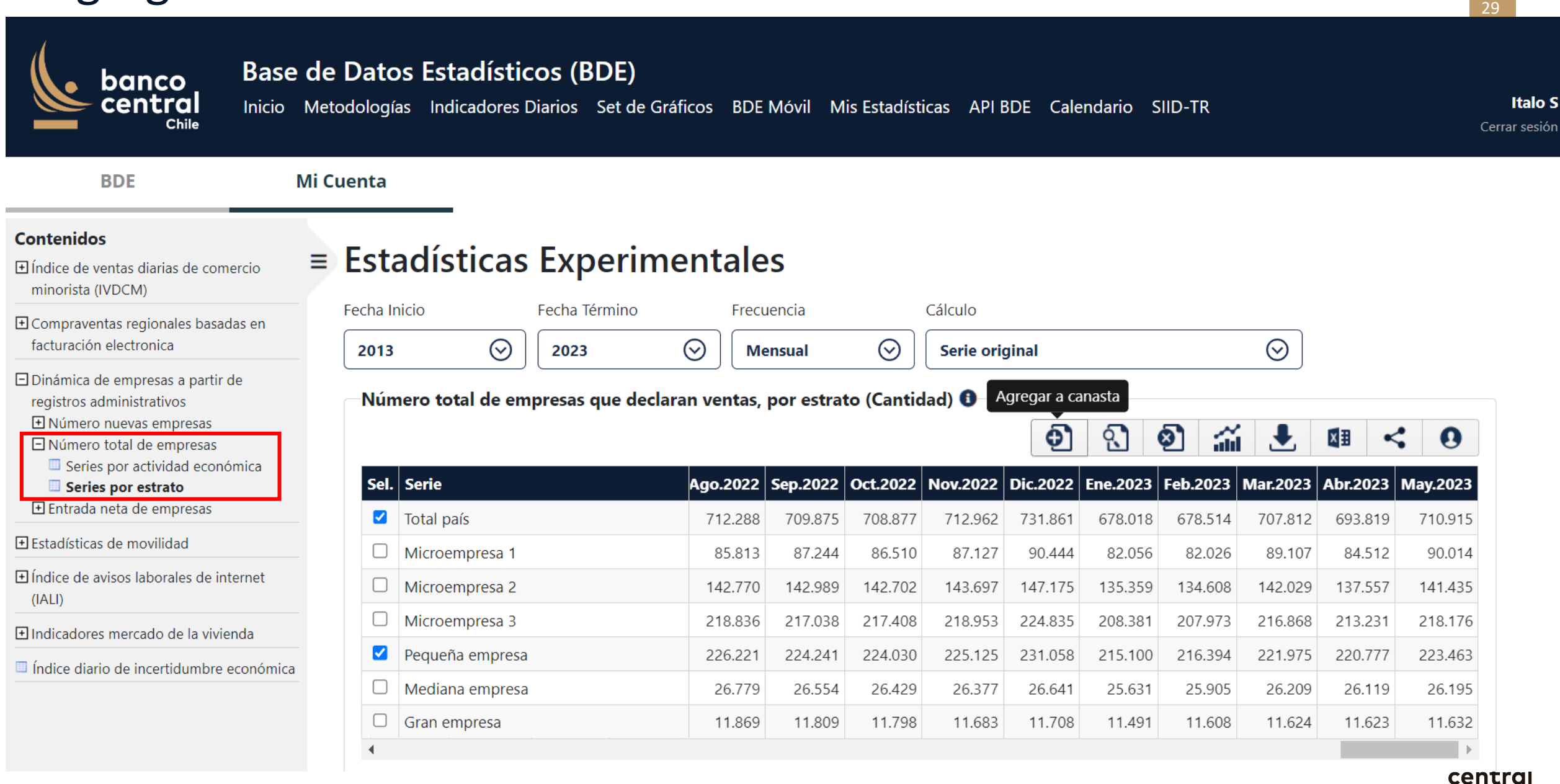

#### Revisaremos otro cuadro: nuevas empresas.

| banco<br>central<br>chile Bas<br>Inicio                                         | e de Da<br>Metodol | <b>atos</b><br>logías | Estadístic<br>Indicadores I | c <b>os (BDE)</b><br>Diarios Set de | Gráficos B   | DE Móvil M    | is Estadís | ticas API I | 3DE Cale | ndario S | 5IID-TR  |          |          |          |
|---------------------------------------------------------------------------------|--------------------|-----------------------|-----------------------------|-------------------------------------|--------------|---------------|------------|-------------|----------|----------|----------|----------|----------|----------|
| BDE                                                                             | Mi Cuen            | ta                    |                             |                                     |              |               |            |             |          |          |          |          |          |          |
| <b>ontenidos</b><br>) Índice de ventas diarias de comercio<br>minorista (IVDCM) | ≡ Es               | stac                  | lísticas                    | Experi                              | menta        | les           |            |             |          |          |          |          |          |          |
| Compraventas regionales basadas en                                              | Fec                | ha Inicic             | )<br>                       | Fecha Término                       | F            | recuencia     |            | Cálculo     |          |          |          |          |          |          |
| facturación electronica                                                         | 2                  | 013                   | $\odot$                     | 2023                                | $\odot$      | Mensual       | $\odot$    | Serie ori   | ginal    |          |          | $\odot$  |          |          |
| Dinámica de empresas a partir de<br>registros administrativos                   |                    | Númer                 | o total de em               | presas que de                       | eclaran vent | as, por estra | to (Canti  | dad) 🕕      | Ð        | ্        | 2 áí     | Ł        |          |          |
| Estadísticas de movilidad                                                       |                    | Sel. Se               | rie                         |                                     | Ago.20       | 22 Sep.2022   | Oct.2022   | Nov.2022    | Dic.2022 | Ene.2023 | Feb.2023 | Mar.2023 | Abr.2023 | May.2023 |
| Índice de avisos laborales de internet                                          |                    |                       | tal país                    |                                     | 712.2        | 288 709.875   | 708.877    | 712.962     | 731.861  | 678.018  | 678.514  | 707.812  | 693.819  | 710.915  |
| (IALI)                                                                          |                    | □ Mi                  | croempresa 1                |                                     | 85.8         | 813 87.244    | 86.510     | 87.127      | 90.444   | 82.056   | 82.026   | 89.107   | 84.512   | 90.014   |
| Indicadores mercado de la vivienda                                              |                    | □ Mi                  | croempresa 2                |                                     | 142.7        | 770 142.989   | 142.702    | 143.697     | 147.175  | 135.359  | 134.608  | 142.029  | 137.557  | 141.435  |
| Índice diario de incertidumbre económio                                         | ca                 | □ Mi                  | croempresa 3                |                                     | 218.8        | 217.038       | 217.408    | 218.953     | 224.835  | 208.381  | 207.973  | 216.868  | 213.231  | 218.176  |
|                                                                                 |                    | □ Pe                  | queña empresa               |                                     | 226.2        | 221 224.241   | 224.030    | 225.125     | 231.058  | 215.100  | 216.394  | 221.975  | 220.777  | 223.463  |
|                                                                                 |                    |                       | ediana empresa              |                                     | 26.7         | 26.554        | 26.429     | 26.377      | 26.641   | 25.631   | 25.905   | 26.209   | 26.119   | 26.195   |
|                                                                                 |                    | Gr                    | an empresa                  |                                     | 11.8         | 11.809        | 11.798     | 11.683      | 11.708   | 11.491   | 11.608   | 11.624   | 11.623   | 11.632   |
|                                                                                 |                    | 4                     |                             |                                     |              |               |            |             |          |          |          |          |          | bui      |

### Seleccionar las series (nuevas empresas)

| banco<br>central<br>chile                                                                                                    | Base (<br>nicio M | de Dato<br>Metodologí | os Estadis<br>as Indicadore                                                                               | es Diari                    | (BDE)<br>os Set de G | ráficos BDI                                                                                             | E Móvil Mi                                                                                                    | s Estadíst                                                          | icas API B                                                  | DE Calei                                                             | ndario S                                                      | IID-TR                                                                                                    |                                                        |                                                                                                    | Ce                                                   |
|----------------------------------------------------------------------------------------------------|-------------------|-----------------------|----------------------------------------------------------------------------------------------------|-----------------------------|----------------------|----------------------------------------------------------------------------------------------------|----------------------------------------------------------------------------------------------------|---------------------------------------------------------------------|-------------------------------------------------------------|----------------------------------------------------------------------|---------------------------------------------------------------|----------------------------------------------------------------------------------------------------|--------------------------------------------------------|----------------------------------------------------------------------------------------------------|------------------------------------------------------|
| BDE                                                                                                    | Μ                 | li Cuenta             |                                                                                                    |                             |                      |                                                                                                    |                                                                                                    |                                                                     |                                                             |                                                                      |                                                               |                                                                                                    |                                                        |                                                                                                    |                                                      |
| <b>ontenidos</b><br>I Índice de ventas diarias de comerci-<br>minorista (IVDCM)                                                                                                    | 0                 | ≡ Esta                | adística                                                                                                  | as Ex                       | xperim               | nentale                                                                                                 | es                                                                                                    |                                                                     |                                                             |                                                                      |                                                               |                                                                                                    |                                                        |                                                                                                    |                                                      |
| Compraventas regionales basadas e                                                                                                    | en                | Fecha II              | iicio                                                                                                    | Fec                         | ha Término           | Free                                                                                                    | cuencia                                                                                                    |                                                                     | Cálculo                                                     |                                                                      |                                                               |                                                                                                    |                                                        |                                                                                                    |                                                      |
| Dinámica de empresas a partir de                                                                                                    |                   |                       |                                                                                                    |                             |                      |                                                                                                    | -                                                                                                    | )                                                                   |                                                             |                                                                      |                                                               |                                                                                                    |                                                        |                                                                                                    |                                                      |
| Dinámica de empresas a partir de<br>registros administrativos<br>Número nuevas empresas<br>Series por actividad económic<br><b>Series por estrato</b><br>Número total de empresas<br>E Entrada neta de empresas                                                                                                    | ca                | Nún<br>Sel.           | nero de nueva<br>Serie                                                                                    | as emp                      | resas que de         | eclaran vent                                                                                            | as por estr                                                                                                    | rato (Can<br>Oct.2022                                               | tidad) 🚺<br>Nov.2022                                        | <b>D</b> ic.2022                                                     | <b>2</b><br>Ene.2023                                          | 2 <b></b>                                                                                                    | <b>.</b><br>Mar.2023                                   | Abr.2023                                                                                                    | <b>Q</b><br>May.2023                                 |
| Dinámica de empresas a partir de<br>registros administrativos<br>Número nuevas empresas<br>Series por actividad económic<br><b>Series por estrato</b><br>Número total de empresas<br>Entrada neta de empresas<br>Estadísticas de movilidad                                                                                           | ca                | Sel.                  | <b>Serie</b><br>Total país                                                                                | as emp                      | resas que de         | eclaran vent<br>Ago.2022<br>11.119                                                                      | <b>Sep.2022</b>                                                                                                    | oct.2022                                                            | tidad) ()<br>Nov.2022<br>10.669                             | Dic.2022<br>11.348                                                   | <b>Ene.2023</b><br>10.853                                     | Feb.2023       10.082                                                                                                    | <b>Mar.2023</b><br>11.828                              | <ul> <li>▲ I</li> <li>▲ Abr.2023</li> <li>9.784</li> </ul>                                                                                                    | May.2023<br>11.839                                   |
| Dinámica de empresas a partir de<br>registros administrativos<br>Número nuevas empresas<br>Series por actividad económic<br><b>Series por estrato</b><br>Numero total de empresas<br>Entrada neta de empresas<br>Estadísticas de movilidad<br>Índice de avisos laborales de intern<br>(IALI)                                         | et                | Sel.                  | <b>Serie</b><br>Total país<br>Microempresa<br>Microempresa                                                | 1<br>2                      | resas que de         | Ago.2022<br>11.119<br>3.401<br>2.734                                                                    | Sep.2022           10.333           3.284           2.587                                                                                   | <b>Oct.2022</b><br>10.206<br>3.434<br>2.387                         | tidad) ①<br>Nov.2022<br>10.669<br>3.472<br>2.580            | <b>Dic.2022</b><br>11.348<br>3.275<br>2.398                          | €ne.2023<br>10.853<br>2.941<br>2.393                          | Eeb.2023     Compared to the second second | Mar.2023<br>11.828<br>3.777<br>2.638                   | ▲br.2∪23       I         9.784       I         3.216       I         2.086       I                                                                                                    | <b>May.2023</b><br>11.839<br>4.442<br>2.258          |
| Dinámica de empresas a partir de<br>registros administrativos<br>Número nuevas empresas<br>Series por actividad económic<br><b>Series por estrato</b><br>Numero total de empresas<br>Estadísticas de movilidad<br>Índice de avisos laborales de intern<br>(IALI)<br>Índice de precios de viviendas (IPV)                             | et                | Sel.                  | Serie<br>Total país<br>Microempresa<br>Microempresa<br>Microempresa                                       | 1<br>2<br>3                 | resas que de         | Ago.2022<br>111.119<br>3.401<br>2.734<br>3.064                                                          | Sep.2022           10.333           10.333           2.587           2.587                                                                  | <b>Oct.2022</b><br>10.206<br>3.434<br>2.387<br>2.641                | tidad) (1)<br>Nov.2022<br>10.669<br>3.472<br>2.580<br>2.757 | <b>Dic.2022</b><br>11.348<br>3.275<br>2.398<br>3.425                 | €ne.2023<br>10.853<br>2.941<br>2.393<br>3.056                 | Eeb.2023     Compared a series of the series of the series of t | Mar.2023<br>11.828<br>3.777<br>2.638<br>3.381          | ▲br.2∪23       I         9.784       I         3.216       I         2.086       I         2.086       I                                                                                                    | <b>May.2023</b><br>11.839<br>4.442<br>2.258<br>3.103 |
| Dinámica de empresas a partir de<br>registros administrativos<br>Número nuevas empresas<br>Series por actividad económic<br><b>Series por estrato</b><br>Numero total de empresas<br>Entrada neta de empresas<br>Estadísticas de movilidad<br>Índice de avisos laborales de intern<br>(IALI)<br>Índice de precios de viviendas (IPV) | et                | Sel.                  | Serie<br>Total país<br>Microempresa<br>Microempresa<br>Microempresa<br>Pequeña empresa                    | 1<br>2<br>3<br>resa         | resas que de         | Ago.2022           11.119           3.401           2.734           3.064           1.845               | Sep.2022           0         10.333           1         3.284           1         2.587           1         2.765           1         1.652 | <b>Oct.2022</b><br>10.206<br>3.434<br>2.387<br>2.641<br>1.682       | tidad) ① Nov.2022 10.669 3.472 2.580 2.757 1.752            | <b>Dic.2022</b><br>11.348<br>3.275<br>2.398<br>3.425<br>2.029        | €ne.2023<br>10.853<br>2.941<br>2.393<br>3.056<br>2.200        | Eeb.2023 Feb.2023 Constant of the second second          | Mar.2023<br>11.828<br>3.777<br>2.638<br>3.381<br>1.837 | <ul> <li>▲ Bbr.2∪23</li> <li>Abr.2∪23</li> <li>9.784</li> <li>3.216</li> <li>1.656</li> </ul>                                                                                                    | XIIIIIIIIIIIIIIIIIIIIIIIIIIIIIIIIIIII                |
| Dinámica de empresas a partir de<br>registros administrativos<br>Número nuevas empresas<br>Series por actividad económic<br><b>Series por estrato</b><br>Numero total de empresas<br>Entrada neta de empresas<br>Estadísticas de movilidad<br>Índice de avisos laborales de intern<br>(IALI)<br>Índice de precios de viviendas (IPV) | et                | Sel.                  | Serie<br>Total país<br>Microempresa<br>Microempresa<br>Microempresa<br>Pequeña empresa<br>Mediana empresa | 1<br>2<br>3<br>resa<br>resa | resas que de         | Ago.2022           111.119           3.401           2.734           3.064           1.845           62 | Sep.2022       0     10.333       1     3.284       2     2.587       2     1.652       2     1.652                                         | <b>Oct.2022</b><br>10.206<br>3.434<br>2.387<br>2.641<br>1.682<br>49 | tidad) ① Nov.2022 10.669 3.472 2.580 2.757 1.752 85         | <b>Dic.2022</b><br>11.348<br>3.275<br>2.398<br>3.425<br>2.029<br>170 | €ne.2023<br>10.853<br>2.941<br>2.393<br>3.056<br>2.200<br>202 | <ul> <li>Eeb.2023</li> <li>Feb.2023</li> <li>10.822</li> <li>2.943</li> <li>2.305</li> <li>2.305</li> <li>2.305</li> <li>1.789</li> <li>1.45</li> </ul>                                                                                                    | Mar.2023 11.828 3.777 2.638 3.381 1.837 147            | <ul> <li>▲ Hor.20</li> <li>Abr.20</li> <li>Abr.20</li> <li>3.2</li> <li>4.4</li> <li>4.4</li> <l< td=""><td>XIIIIIIIIIIIIIIIIIIIIIIIIIIIIIIIIIIII</td></l<></ul> | XIIIIIIIIIIIIIIIIIIIIIIIIIIIIIIIIIIII                |

Chile

### Ir a un capítulo y a otro cuadro. Elegir las series (nuevas empresas)

| banco<br>central<br>chile Base d<br>Inicio M                                                                                                    | le Dato     | os Estadísi<br>as Indicadore | t <b>icos (BDE)</b><br>es Diarios Set d | e Gráficos BDE             | Móvil Mi         | s Estadísti          | icas API E     | 3DE Cale               | ndario S           | IID-TR         |                      |                | Cerr                 |
|----------------------------------------------------------------------------------------------------|-------------|------------------------------|-----------------------------------------|----------------------------|------------------|----------------------|----------------|------------------------|--------------------|----------------|----------------------|----------------|----------------------|
| BDE Mi                                                                                                    | i Cuenta    |                              |                                         |                            |                  |                      |                |                        |                    |                |                      |                |                      |
| <b>Contenidos</b><br>E Índice de ventas diarias de comercio<br>minorista (IVDCM)                                                                                                    | ≡ Esta      | adística                     | s Experi                                | mentale                    | es               |                      |                |                        |                    |                |                      |                |                      |
| Compraventas regionales basadas en facturación electronica                                                                                                    | Fecha Ir    |                              | Fecha Término                           | Frec                       | uencia<br>ensual | $\odot$              | Cálculo        | ginal                  |                    |                | $\odot$              |                |                      |
| <ul> <li>Dinámica de empresas a partir de registros administrativos</li> <li>Número nuevas empresas</li> <li>Series por actividad económica</li> <li>Series por estrato</li> <li>Numero total de empresas</li> <li>Entrada neta de empresas</li> </ul> | Nún<br>Sel. | nero de nueva<br>Serie       | s empresas que                          | declaran venta<br>Ago.2022 | sep.2022         | ato (Can<br>Oct.2022 | tidad) Ag      | pregar a c<br>Dic.2022 | anasta<br>Ene.2023 | 2 <b></b>      | <b>.</b><br>Mar.2023 | Abr.2023       | <b>Q</b><br>May.2023 |
| Estadísticas de movilidad                                                                                                    |             | Total país                   |                                         | 11.119                     | 10.333           | 10.206               | 10.669         | 11.348                 | 10.853             | 10.082         | 11.828               | 9.784          | 11.839               |
| Índice de avisos laborales de internet<br>(IALI)                                                                                                    |             | Microempresa Microempresa    | 2                                       | 3.401<br>2.734             | 3.284<br>2.587   | 3.434<br>2.387       | 3.472<br>2.580 | 3.275<br>2.398         | 2.941<br>2.393     | 2.943<br>2.305 | 3.777<br>2.638       | 3.216<br>2.086 | 4.442<br>2.258       |
| Índice de precios de viviendas (IPV)                                                                                                    |             | Microempresa                 | 3                                       | 3.064                      | 2.765            | 2.641                | 2.757          | 3.425                  | 3.056              | 2.857          | 3.381                | 2.692          | 3.103                |
|                                                                                                    |             | Pequeña empre                | esa                                     | 1.845                      | 1.652            | 1.682                | 1.752          | 2.029                  | 2.200              | 1.789          | 1.837                | 1.656          | 1.912                |
|                                                                                                    |             | Mediana empre                | esa                                     | 62                         | 41               | 49                   | 85             | 170                    | 202                | 145            | 147                  | 94             | 95                   |
|                                                                                                    | _           |                              |                                         |                            |                  | 10                   | 22             | 54                     | 64                 | 12             | 10                   | 10             |                      |

### Ir a un capítulo y a otro cuadro. Elegir las series (nuevas empresas)

33

Chile

| banco<br>central<br><sub>Chile</sub> Base d<br>Inicio Me                                                                                                    | e Datos Esta<br>etodologías Indica | <b>dístic</b><br>adores D | <b>os (BDE)</b><br>iarios Set de G | ráficos BDE               | Móvil M          | is Estadíst           | icas API B | DE Cale        | ndario S   | IID-TR             |                      |          | Cerra                |
|----------------------------------------------------------------------------------------------------|------------------------------------|---------------------------|------------------------------------|---------------------------|------------------|-----------------------|------------|----------------|------------|--------------------|----------------------|----------|----------------------|
| BDE Mi                                                                                                    | Cuenta                             |                           |                                    |                           |                  |                       |            |                |            |                    |                      |          |                      |
| Contenidos<br>E Índice de ventas diarias de comercio                                                                                                    | Estadíst                           | icas                      | Experim                            | nentale                   | es               |                       |            |                |            |                    |                      |          |                      |
| ]Compraventas regionales basadas en<br>facturación electronica                                                                                                    | Fecha Inicio                       | $\odot$                   | Fecha Término                      | Frec                      | uencia<br>ensual | $\odot$               | Cálculo    | inal           |            |                    | $\odot$              |          |                      |
| <ul> <li>Dinámica de empresas a partir de registros administrativos</li> <li>Número nuevas empresas</li> <li>Series por actividad económica</li> <li>Series por estrato</li> <li>Numero total de empresas</li> <li>Entrada neta de empresas</li> </ul> | Número de n<br>Sel. Serie          | uevas e                   | mpresas que de                     | eclaran venta<br>Ago.2022 | sep.2022         | rato (Can<br>Oct.2022 | tidad) 🚺   | Ve<br>Dic.2022 | er canasta | 8<br>8<br>Feb.2023 | <b>L</b><br>Mar.2023 | Abr.2023 | <b>9</b><br>Nay.2023 |
| Estadísticas de movilidad                                                                                                    | Total país                         |                           |                                    | 11.119                    | 10.333           | 10.206                | 10.669     | 11.348         | 10.853     | 10.082             | 11.828               | 9.784    | 11.839               |
| Índice de avisos laborales de internet                                                                                                    | Microemp                           | oresa 1                   |                                    | 3.401                     | 3.284            | 3.434                 | 3.472      | 3.275          | 2.941      | 2.943              | 3.777                | 3.216    | 4.442                |
| (IALI)                                                                                                    | Microemp                           | oresa 2                   |                                    | 2.734                     | 2.587            | 2.387                 | 2.580      | 2.398          | 2.393      | 2.305              | 2.638                | 2.086    | 2.258                |
| Índice de precios de viviendas (IPV)                                                                                                    | Microemp                           | oresa 3                   |                                    | 3.064                     | 2.765            | 2.641                 | 2.757      | 3.425          | 3.056      | 2.857              | 3.381                | 2.692    | 3.103                |
|                                                                                                    | Pequeña e                          | empresa                   |                                    | 1.845                     | 1.652            | 1.682                 | 1.752      | 2.029          | 2.200      | 1.789              | 1.837                | 1.656    | 1.912                |
|                                                                                                    |                                    |                           |                                    | 60                        | 41               | 10                    | 85         | 170            | 202        | 145                | 147                  | 94       | 05                   |
|                                                                                                    | Mediana e                          | empresa                   |                                    | 62                        | 41               | 49                    | 05         | 110            | LUL        | 145                |                      | 51       |                      |

#### Luego ver la canasta

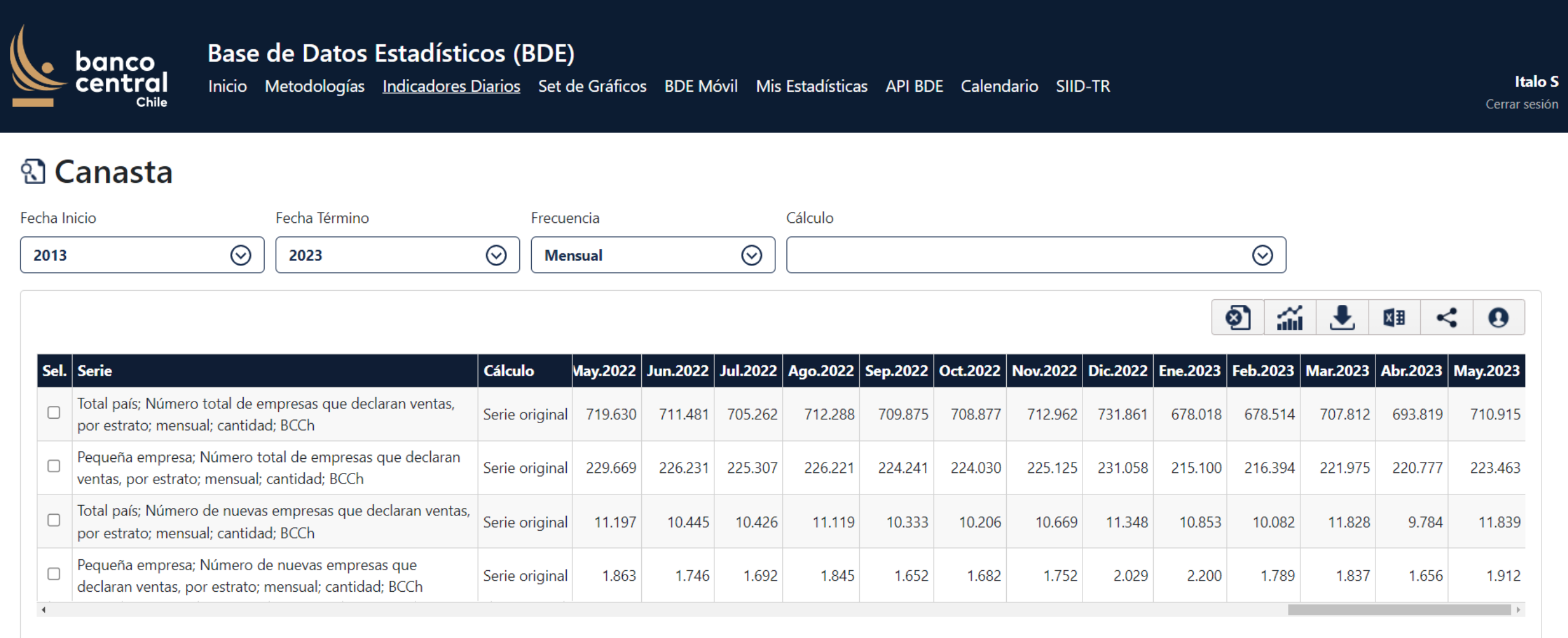

Mostrando registros del 1 al 4 de un total de 4

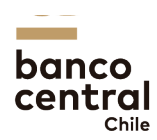

#### Mis series

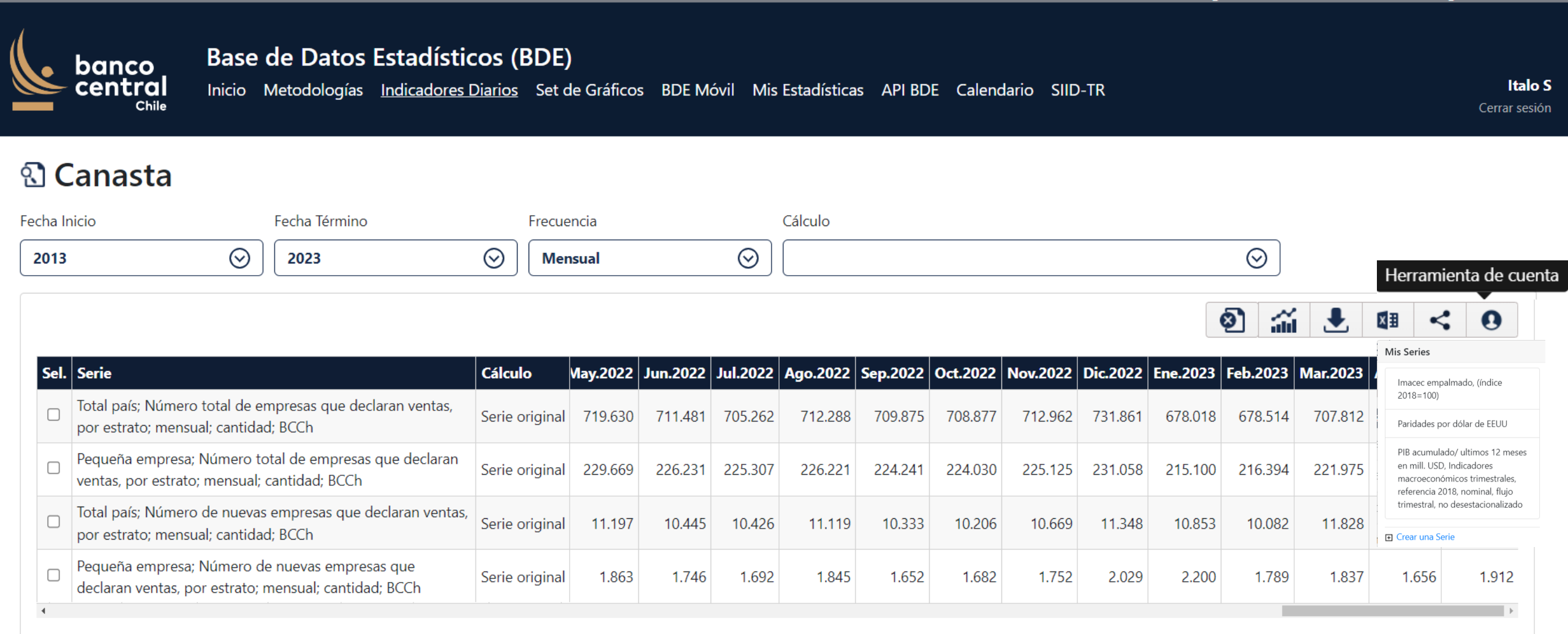

Mostrando registros del 1 al 4 de un total de 4

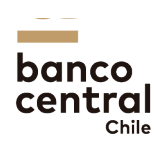

#### **Guardar series**

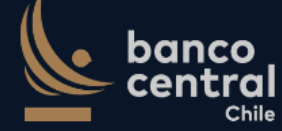

#### Base de Datos Estadísticos (BDE)

Inicio Metodologías Indicadores Diarios Set de Gráficos BDE Móvil Mis Estadísticas API BDE Calendario SIID-TR

#### 🕄 Canasta

| Fecha I | nicio                                                            | Fecha Término                                    | Frecue         | ncia         |         |         | Cálculo |         |         |         |          |          |            |          |          |          |
|---------|------------------------------------------------------------------|--------------------------------------------------|----------------|--------------|---------|---------|---------|---------|---------|---------|----------|----------|------------|----------|----------|----------|
| 2013    | • 📀                                                              | 2023                                             | ( Men          | sual         |         | $\odot$ |         |         |         |         |          |          | $\odot$    |          |          |          |
|         |                                                                  |                                                  | Crear una S    | erie         |         |         |         |         |         | ×       |          |          |            |          |          |          |
|         |                                                                  |                                                  | Nombre Serie   | 1            |         |         |         |         |         |         |          |          | <b>9</b> ] |          | <        | : 0      |
| Sel.    | . Serie                                                          |                                                  | Empresas to    | otales y nue | evas    |         |         |         |         |         | Dic.2022 | Ene.2023 | Feb.2023   | Mar.2023 | Abr.2023 | May.2023 |
|         | Total país; Número total de er<br>por estrato; mensual; cantidad | npresas que declaran ventas,<br>l; BCCh          |                |              |         |         |         | Gua     | rdar C  | ancelar | 731.861  | 678.018  | 678.514    | 707.812  | 693.819  | 710.915  |
|         | Pequeña empresa; Número to<br>ventas, por estrato; mensual; o    | tal de empresas que declaran<br>cantidad; BCCh   | Serie Originar | 223.005      | 220.231 | 223.301 | 220.221 | 224.241 | 224.030 | 223.123 | 231.058  | 215.100  | 216.394    | 221.975  | 220.777  | 223.463  |
|         | Total país; Número de nuevas<br>por estrato; mensual; cantidad   | empresas que declaran ventas,<br>l; BCCh         | Serie original | 11.197       | 10.445  | 10.426  | 11.119  | 10.333  | 10.206  | 10.669  | 11.348   | 10.853   | 10.082     | 11.828   | 9.784    | 11.839   |
|         | Pequeña empresa; Número de<br>declaran ventas, por estrato; r    | e nuevas empresas que<br>nensual; cantidad; BCCh | Serie original | 1.863        | 1.746   | 1.692   | 1.845   | 1.652   | 1.682   | 1.752   | 2.029    | 2.200    | 1.789      | 1.837    | 1.656    | 1.912    |
| 4       |                                                                  |                                                  |                |              |         |         |         |         |         |         |          |          |            |          |          | +        |

Mostrando registros del 1 al 4 de un total de 4

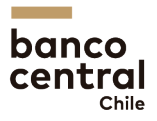

### Quedan disponibles en mis series

| banco<br>central<br>Chile                                    | Base de Datos Estadísticos (BDE)<br>Inicio Metodologías Indicadores Diarios Set de Gráficos BDE Móvil Mis Estadísticas API BDE Calendario SIID-TR                                         | lt<br>Cerrar : |
|--------------------------------------------------------------|----------------------------------------------------------------------------------------------------|----------------|
| BDE                                                          | Mi Cuenta                                                                                                    |                |
| <b>Mis Cuadros</b><br>Sector Externo                         | ≡ Empresas totales y nuevas                                                                                                    |                |
| Tipos de Cambio                                              | Fecha Inicio     Fecha Término     Frecuencia     Cálculo                                                                                                    |                |
| Imacec variación anual                                       | $\begin{tabular}{ c c c c c c } \hline \hline & & & & & & & & & & & & & & & & & $                                                                                                    |                |
| Mis Series                                                   |                                                                                                    | •              |
| Imacec empalmado, (índice 2018=                              | =1 🖬 🛃 🖾 🛛 🖬 < 1                                                                                                    |                |
| Paridades por dólar de EEUU                                  | Sel. Serie Cálculo ep.2022 Oct.2022 Nov.2022 Dic.2022 Ene.2023 Feb.2023 Mar.2023 Abr.2023 Mav.2                                                                                           | 2023           |
| PIB acumulado/ ultimos 12 mese<br>Empresas totales y nuevas  | Total país; Número total de empresas que declaran ventas, por estrato; mensual; cantidad; BCCh Serie original 709.875 708.877 712.962 731.861 678.018 678.018 678.514 707.812 693.819 710 | ).915          |
| Mis Gráficos (ver todos)<br>Balanza de pagos resumen (millon | Pequeña empresa; Número total de empresas que declaran ventas, por estrato; mensual; cantidad; BCCh Serie original 224.241 224.030 225.125 231.058 215.100 216.394 221.975 220.777 223    | 3.463          |
| PII por categoría funcional (Mi                              | Total país; Número de nuevas empresas que declaran ventas, por estrato; mensual; cantidad; BCCh Serie original 10.333 10.206 10.669 11.348 10.853 10.082 11.828 9.784 11                  | 1.839          |
| Gasto del producto interno bruto<br><b>/li Cuenta</b>        | Pequeña empresa; Número de nuevas empresas que declaran ventas, por estrato; mensual; cantidad; BCCh Serie original 1.652 1.682 1.752 2.029 2.200 1.789 1.837 1.656 1.656                 | 1.912          |
|                                                              | bai                                                                                                    | nco<br>ntral   |

Chile

### Siguen vigentes las funcionalidades

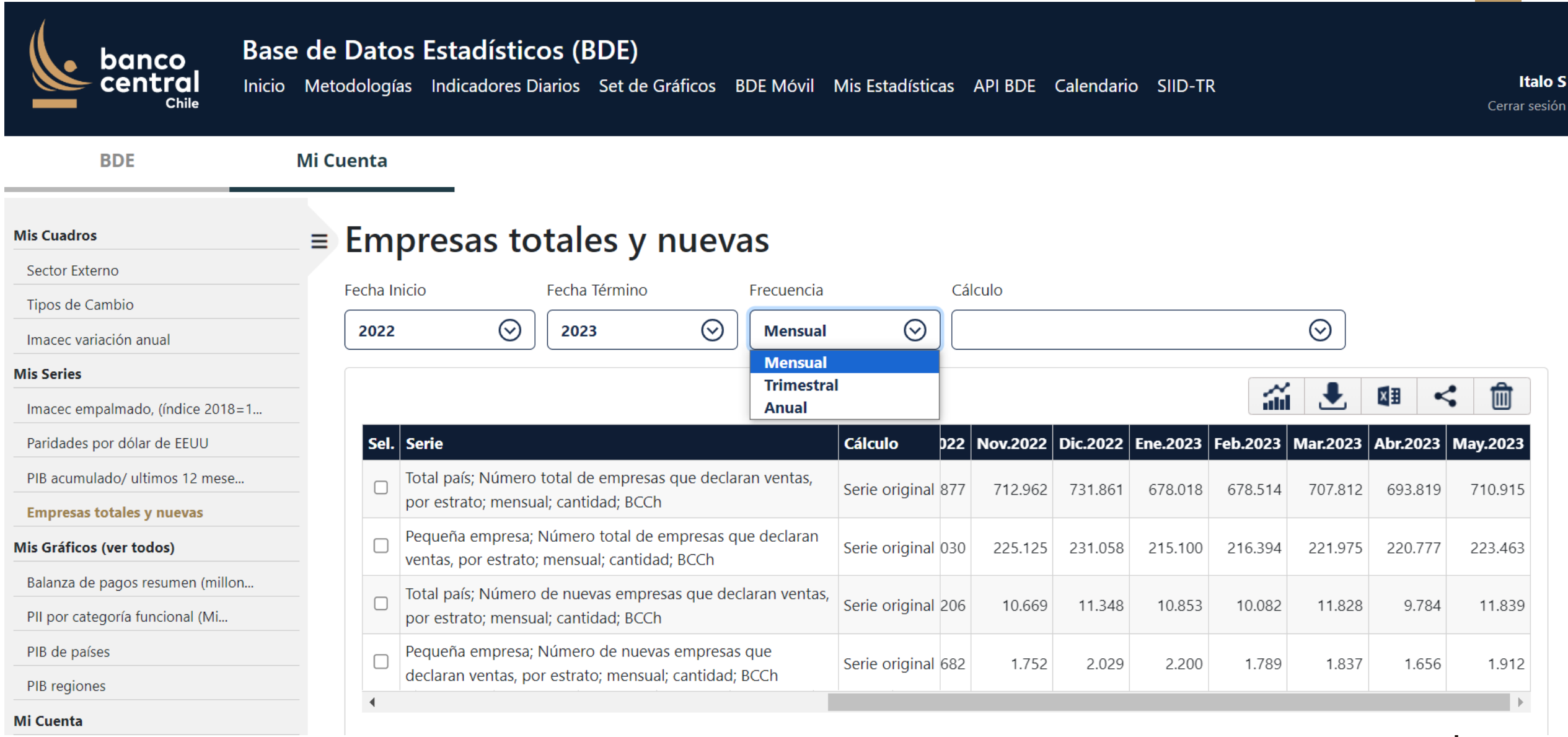

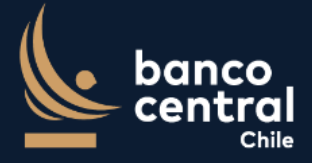

BDE

#### Base de Datos Estadísticos (BDE)

Inicio Metodologías Indicadores Diarios Set de Gráficos BDE Móvil Mis Estadísticas API BDE Calendario SIID-TR

Italo S Cerrar sesión

Mi Cuenta

#### **Mis Cuadros**

#### Empresas totales y nuevas

| Sector Externo                   |                               | / .                                                                  |                 | _                  |                              |                           |                     |         |         |           |          |
|----------------------------------|-------------------------------|----------------------------------------------------------------------|-----------------|--------------------|------------------------------|---------------------------|---------------------|---------|---------|-----------|----------|
| Tipos de Cambio                  | Fecha Inicio                  | Fecha lérmino                                                        |                 |                    | âlculo                       |                           |                     |         |         |           |          |
| Imacec variación anual           | 2022                          | <ul> <li>⊘ 2023</li> <li>⊘</li> </ul>                                | Mensual         | $\odot$            |                              |                           |                     |         | $\odot$ |           |          |
| Mis Series                       |                               |                                                                      |                 | _                  | Serie origina                | al                        |                     |         |         | <b>Mn</b> |          |
| Imacec empalmado, (índice 2018=1 |                               |                                                                      |                 |                    | Indice                       |                           |                     |         | ,       | ×= <      |          |
| Paridades por dólar de EEUU      | Sel. Serie                    |                                                                      |                 | Cálculo D2         | Var. c/r al pe<br>Var. mismo | eríodo ante<br>período añ | erior<br>o anterior |         | 23      | Abr.2023  | May.2023 |
| PIB acumulado/ ultimos 12 mese   | Total país; N<br>por estrato: | Número total de empresas que dec<br>mensual: cantidad: BCCh          | laran ventas,   | Serie original 877 | 712.962                      | 731.861                   | 678.018             | 678.514 | 707.812 | 693.819   | 710.915  |
| Empresas totales y nuevas        |                               |                                                                      |                 |                    |                              |                           |                     |         |         |           |          |
| Mis Gráficos (ver todos)         | ventas, por                   | npresa; Número total de empresas<br>estrato; mensual; cantidad; BCCh | que declaran    | Serie original 030 | 225.125                      | 231.058                   | 215.100             | 216.394 | 221.975 | 220.777   | 223.463  |
| Balanza de pagos resumen (millon | Total país: N                 | lúmero de nuevas empresas que o                                      | leclaran ventas |                    |                              |                           |                     |         |         |           |          |
| PII por categoría funcional (Mi  | por estrato;                  | mensual; cantidad; BCCh                                              |                 | Serie original 206 | 5 10.669                     | 11.348                    | 10.853              | 10.082  | 11.828  | 9.784     | 11.839   |
| PIB de países                    | Pequeña en                    | npresa; Número de nuevas empres                                      | sas que         | Serie original 682 | 1.752                        | 2.029                     | 2.200               | 1.789   | 1.837   | 1.656     | 1.912    |
| PIB regiones                     | declaran ve                   | ntas, por estrato; mensual; cantida                                  | d; BCCh         |                    |                              |                           |                     |         |         |           |          |
| Mi Cuenta                        | •                             |                                                                      |                 |                    |                              |                           |                     |         |         |           |          |

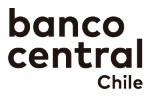

| banco<br>central<br><sub>Chile</sub>                                | Base de Dato<br>Inicio Metodologi | os Estadístico<br>as Indicadores Dia          | e <b>s (BDE)</b><br>prios Set de Gráf      | ficos BDE Móvil              | Mis Estadísticas                | API BDE    | Calendario | o SIID-TI | र        |          |               | <b>Ital</b><br>Cerrar ses |
|---------------------------------------------------------------------|-----------------------------------|-----------------------------------------------|--------------------------------------------|------------------------------|---------------------------------|------------|------------|-----------|----------|----------|---------------|---------------------------|
| BDE                                                                 | Mi Cuenta                         |                                               |                                            |                              |                                 |            |            |           |          |          |               |                           |
| Mis Cuadros<br>Sector Externo<br>Tipos de Cambio                    | = Em                              |                                               | tales y nu<br>Fecha Término                | UEVAS<br>Frecuencia          |                                 | Tálculo    |            |           |          |          |               |                           |
| Imacec variación anual                                              | 2022                              | $\odot$                                       | 2023                                       | Mensual                      | ⊔ ⊘][                           |            |            |           |          |          |               |                           |
| Mis Series                                                          |                                   |                                               |                                            |                              |                                 |            |            |           |          |          | <b>e</b> l 11 |                           |
| Imacec empalmado, (índice 2018=                                     | =1                                |                                               |                                            |                              |                                 |            |            |           | ali      |          | ×= <          |                           |
| Paridades por dólar de EEUU                                         | Sel.                              | Serie                                         |                                            |                              | Cálculo 02                      | 2 Nov.2022 | Dic.2022   | Ene.2023  | Feb.2023 | Mar.2023 | Abr.2023      | May.2023                  |
| PIB acumulado/ ultimos 12 mese                                      |                                   | Total país; Número to<br>por estrato; mensual | otal de empresas qu<br>; cantidad; BCCh    | ue declaran ventas,          | Serie original 87               | 7 712.962  | 731.861    | 678.018   | 678.514  | 707.812  | 693.819       | 710.915                   |
| Mis Gráficos (ver todos)                                            |                                   | Pequeña empresa; N<br>ventas, por estrato; r  | úmero total de emp<br>nensual; cantidad; E | oresas que declaran<br>3CCh  | Serie original 03               | 0 225.125  | 231.058    | 215.100   | 216.394  | 221.975  | 220.777       | 223.463                   |
| Balanza de pagos resumen (millor<br>PII por categoría funcional (Mi | n                                 | Total país; Número d<br>por estrato; mensual  | e nuevas empresas<br>; cantidad; BCCh      | que declaran ventas          | <sup>5,</sup> Serie original 20 | 6 10.669   | 11.348     | 10.853    | 10.082   | 11.828   | 9.784         | 11.839                    |
| PIB de países                                                       |                                   | Pequeña empresa; N<br>declaran ventas, por    | úmero de nuevas e<br>estrato; mensual; ca  | mpresas que<br>antidad; BCCh | Serie original 68               | 2 1.752    | 2.029      | 2.200     | 1.789    | 1.837    | 1.656         | 1.912                     |
| Mi Cuenta                                                           | 4                                 |                                               |                                            |                              |                                 | 1          |            |           |          |          |               | ×.                        |

| banco<br>central<br><sub>Chile</sub> Banco                          | ase de Dat<br>icio Metodolog | <b>os Estadísticos (BDE)</b><br>gías Indicadores Diarios Set de Gráficos BDE Móvil                     | Mis Estadístic     | as  | API BDE  | Calendari | o SIID-TF | र        |          |             | <b>ital</b><br>Cerrar ses |
|---------------------------------------------------------------------|------------------------------|----------------------------------------------------------------------------------------------------|--------------------|-----|----------|-----------|-----------|----------|----------|-------------|---------------------------|
| BDE                                                                 | Mi Cuenta                    |                                                                                                    |                    |     |          |           |           |          |          |             |                           |
| Mis Cuadros<br>Sector Externo<br>Tipos de Cambio                    | = Em                         | Inicio Fecha Término Frecuenci                                                                         | а                  | Cá  | lculo    |           |           |          |          |             |                           |
| Imacec variación anual                                              | 2022                         | 2 🛞 2023 🛞 Mensu                                                                                       | al 🛇               |     |          |           |           |          | Expor    | tar a Evcel |                           |
| Mis Series                                                          |                              |                                                                                                    |                    |     |          |           |           | ~        |          |             | •                         |
| Imacec empalmado, (índice 2018=1                                    |                              |                                                                                                    |                    |     |          |           |           | idd      |          |             | • Ш                       |
| Paridades por dólar de EEUU                                         | Sel                          | I. Serie                                                                                               | Cálculo            | 022 | Nov.2022 | Dic.2022  | Ene.2023  | Feb.2023 | Mar.2023 | Abr.2023    | May.2023                  |
| PIB acumulado/ ultimos 12 mese                                      |                              | Total país; Número total de empresas que declaran ventas, por estrato; mensual; cantidad; BCCh         | Serie original     | 877 | 712.962  | 731.861   | 678.018   | 678.514  | 707.812  | 693.819     | 710.915                   |
| Mis Gráficos (ver todos)                                            |                              | Pequeña empresa; Número total de empresas que declarar<br>ventas, por estrato; mensual; cantidad; BCCh | Serie original     | 030 | 225.125  | 231.058   | 215.100   | 216.394  | 221.975  | 220.777     | 223.463                   |
| Balanza de pagos resumen (millon<br>PII por categoría funcional (Mi |                              | Total país; Número de nuevas empresas que declaran venta por estrato; mensual; cantidad; BCCh          | as, Serie original | 206 | 10.669   | 11.348    | 10.853    | 10.082   | 11.828   | 9.784       | 11.839                    |
| PIB de países                                                       |                              | Pequeña empresa; Número de nuevas empresas que declaran ventas, por estrato; mensual; cantidad; BCCh   | Serie original     | 682 | 1.752    | 2.029     | 2.200     | 1.789    | 1.837    | 1.656       | 1.912                     |
| Mi Cuenta                                                           | 4                            |                                                                                                    |                    |     |          |           |           |          |          | ł           | )<br>Danco                |
|                                                                     |                              |                                                                                                    |                    |     |          |           |           |          |          | Ċ           | chile                     |

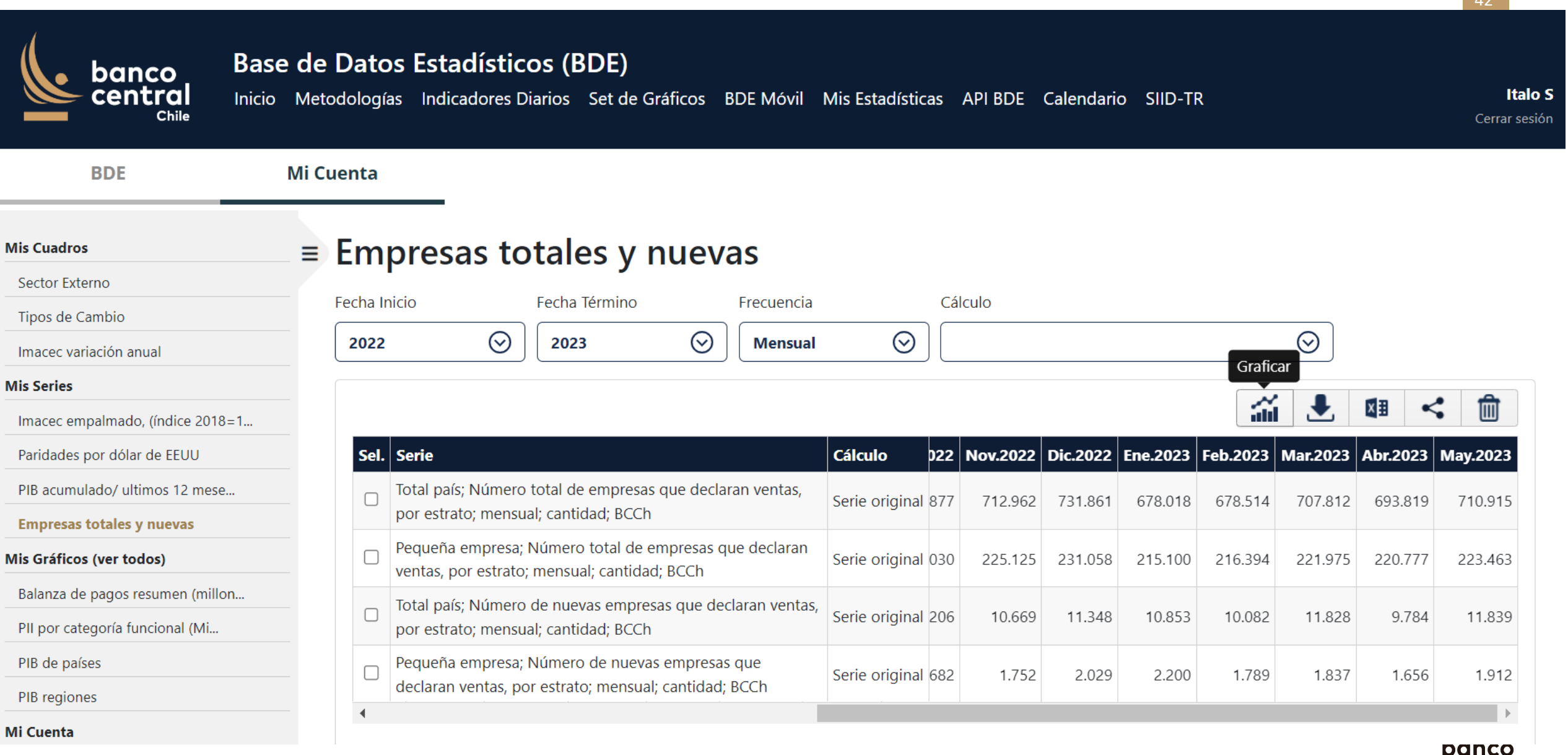

## Mis gráficos

| Web BCCh | English | Contáctenos | Glosario | Preguntas Frecuentes

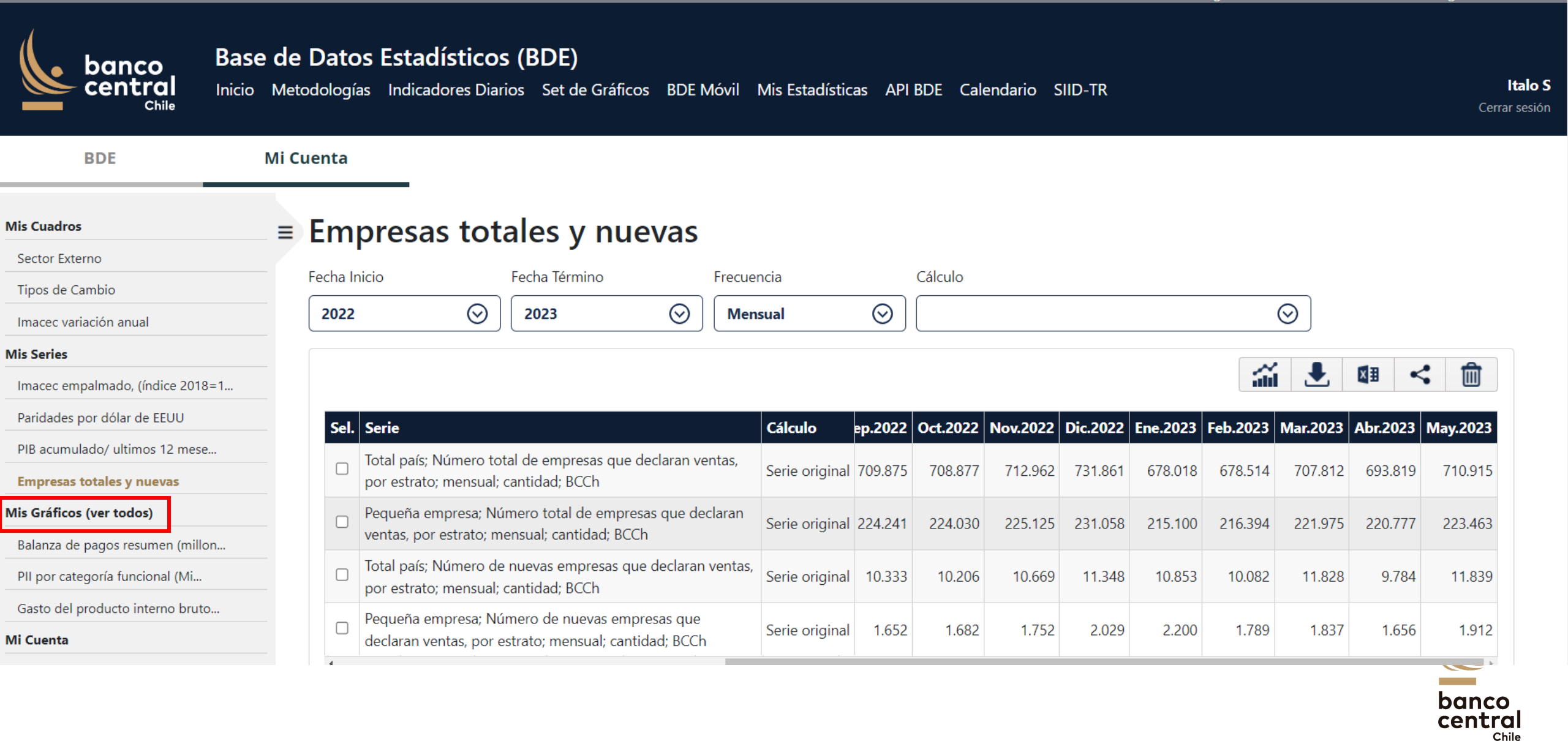

#### **Capítulo Cuentas Nacionales**

| Web BCCh | English | Contáctenos | Glosario | Preguntas Frecuentes

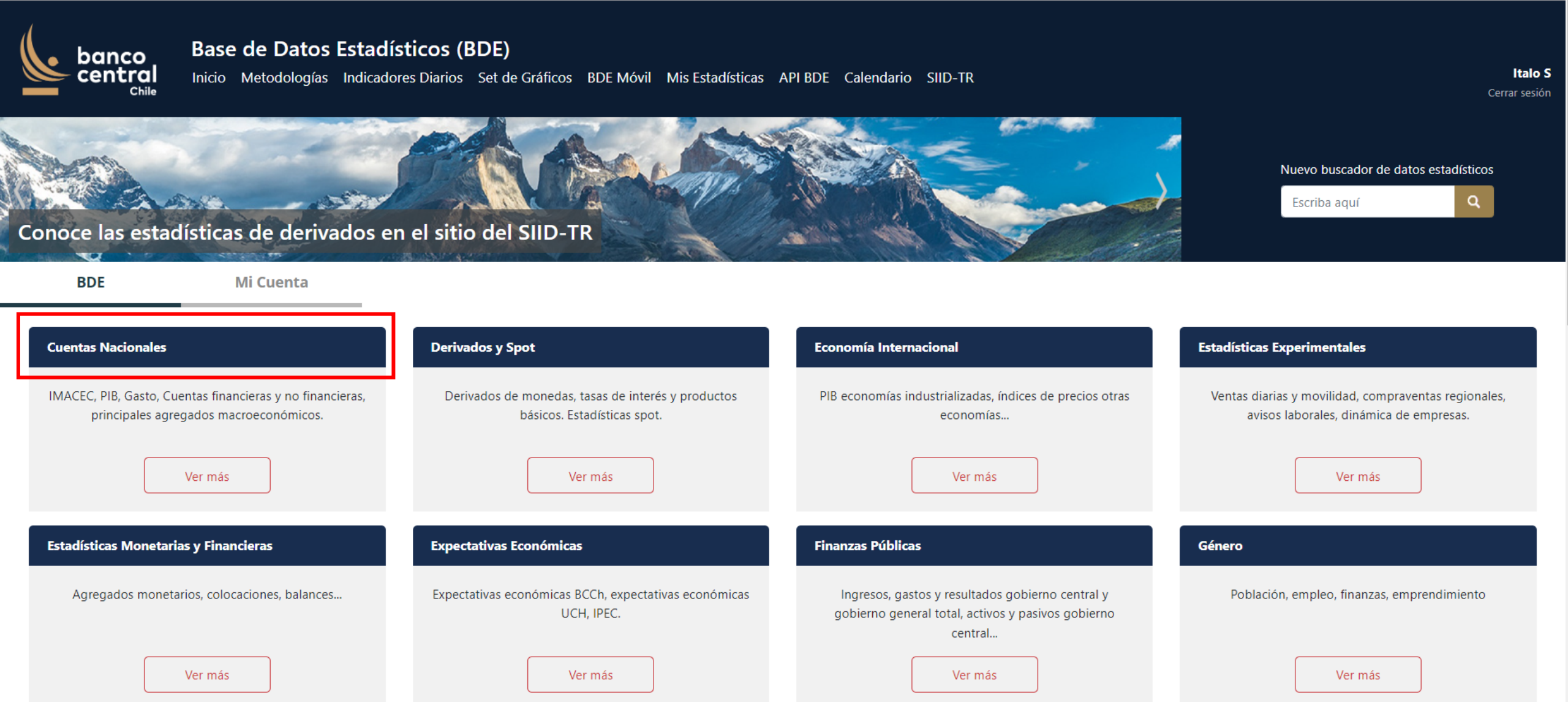

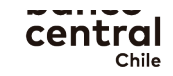

### Seleccionar series para graficar

| Web BCCh | English | Contáctenos | Glosario | Preguntas Frecuentes

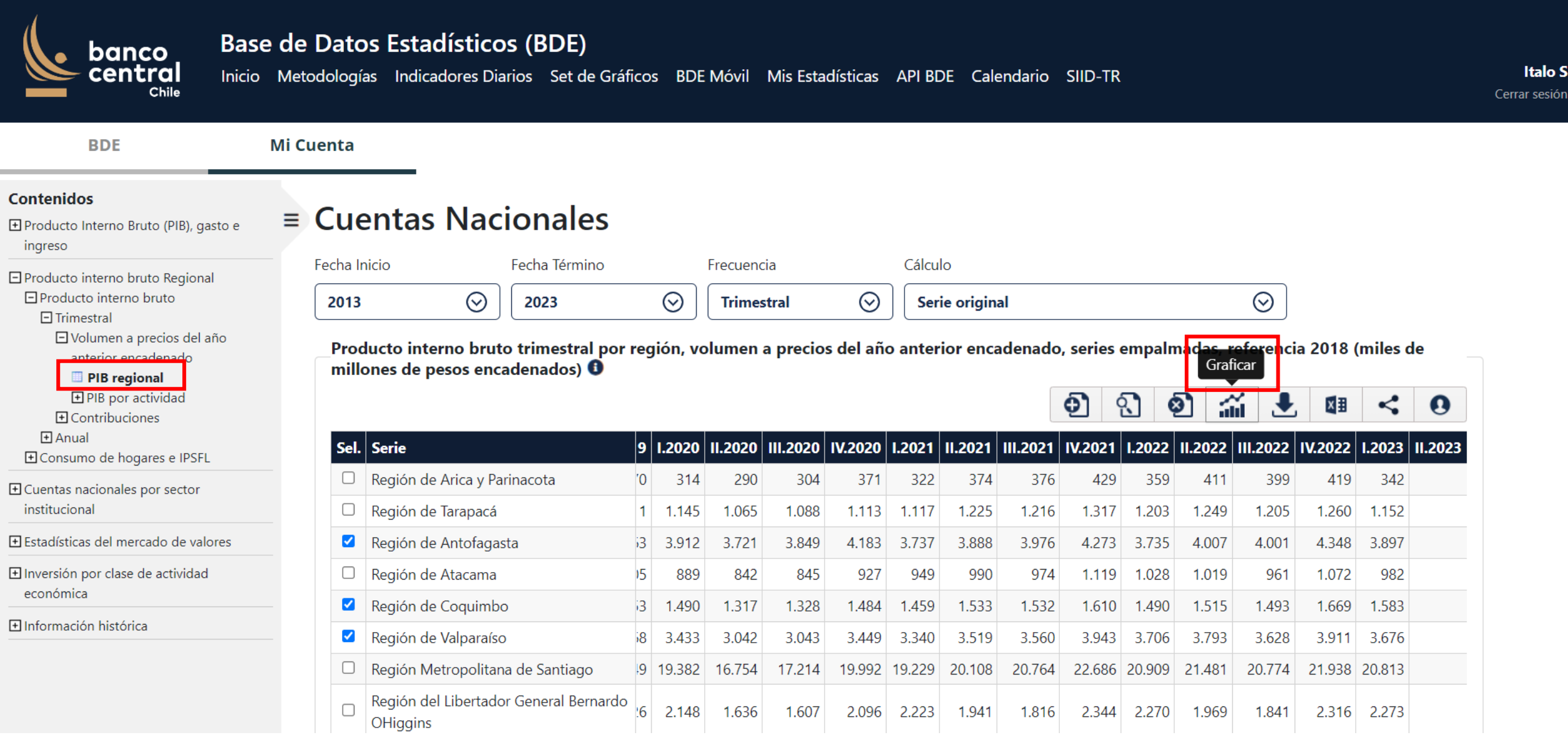

### Graficar y agregar a favoritos

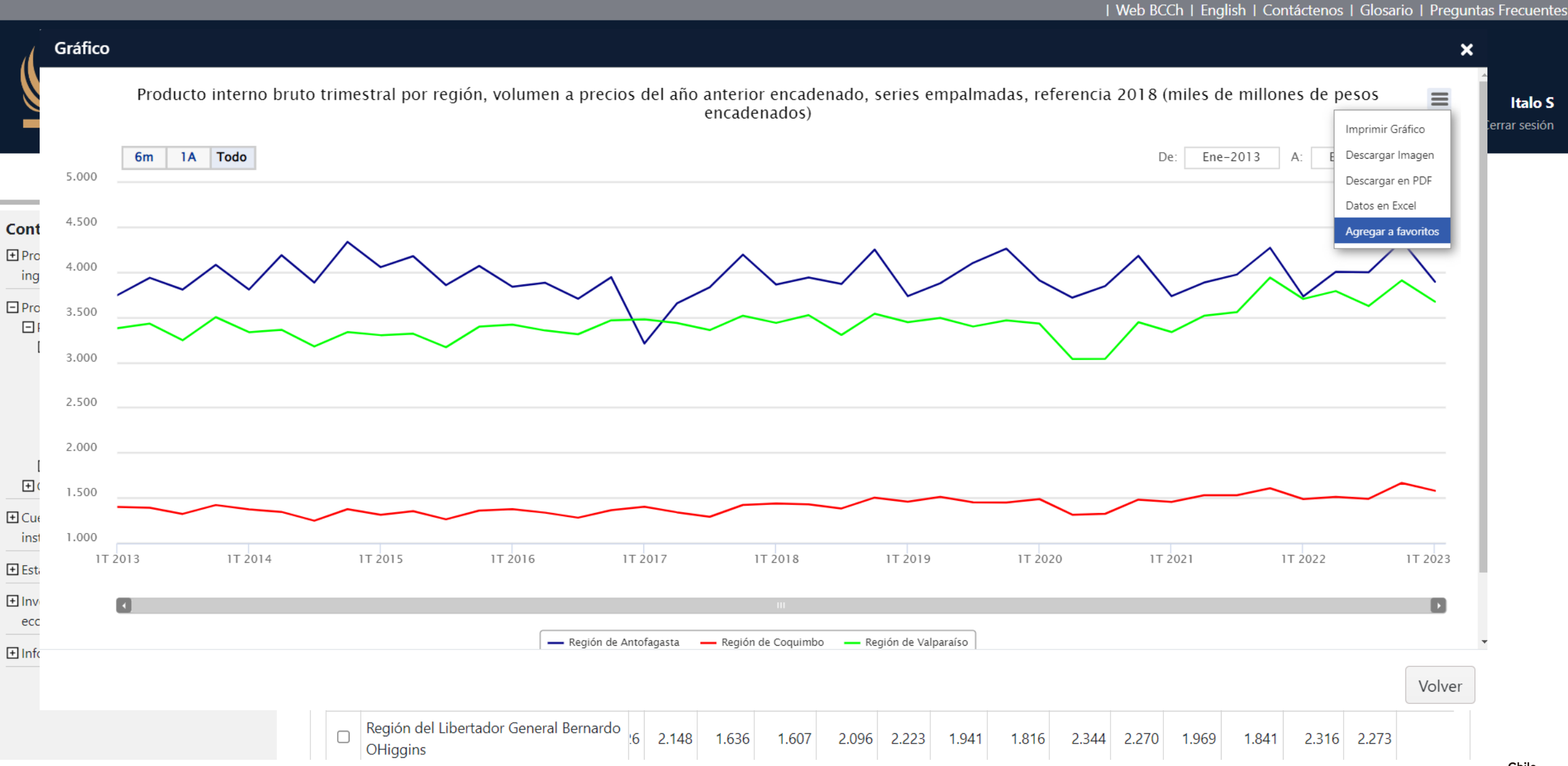

### Colocar un nombre al gráfico

OHiggins

0

I.2023 II.202

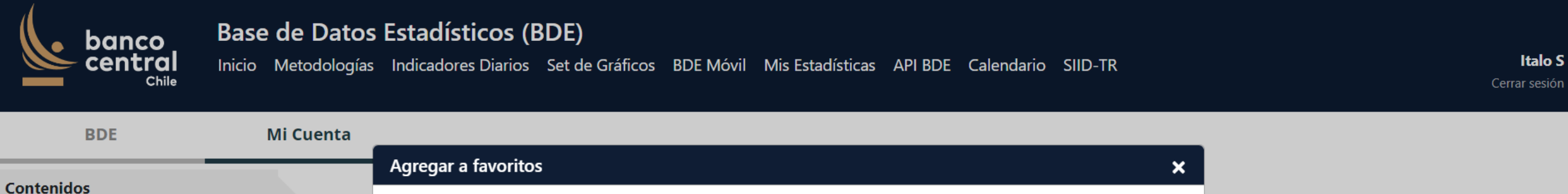

| Contenidos                                                     | -        |                                        |     |        |        |        |        |        |        |         |        |        |        |                               |         |        |  |  |
|----------------------------------------------------------------|----------|----------------------------------------|-----|--------|--------|--------|--------|--------|--------|---------|--------|--------|--------|-------------------------------|---------|--------|--|--|
| ➡ Producto Interno Bruto (PIB), gasto e<br>ingreso             | = Cue    | Series                                 |     |        |        |        |        |        |        |         |        |        |        |                               |         |        |  |  |
| E Producto interno bruto Regional                              | Fecha In | nic Region de Antoragasta              |     |        |        |        |        |        |        |         |        |        |        |                               |         |        |  |  |
| <ul> <li>Producto interno bruto</li> <li>Trimestral</li> </ul> | 2013     | Región de Coquimbo                     |     |        |        |        |        |        |        |         |        |        |        | $\odot$                       |         |        |  |  |
| Volumen a precios del año<br>anterior encadenado PIB regional  | Prod     | du<br>Región de Valparaíso<br>Ior      |     |        |        |        |        |        |        |         |        |        |        | ıs, referencia 2018 (miles de |         |        |  |  |
|                                                                |          | Descripción del Gráfico                |     |        |        |        |        |        |        |         |        |        | ~~     |                               | x∎      | <      |  |  |
|                                                                |          |                                        |     |        |        |        |        |        |        |         |        |        |        |                               |         | -      |  |  |
|                                                                | Sel.     | PIB regiones                           |     |        |        |        |        |        |        |         |        |        | 2022   | 111.2022                      | IV.2022 | I.2023 |  |  |
| Cuentas nacionales por sector                                  |          | F                                      |     |        |        |        |        |        |        |         |        |        | 411    | 399                           | 419     | 342    |  |  |
| institucional                                                  |          | F                                      |     |        |        |        |        |        |        | Guardar | Ca     | ncelar | 1.249  | 1.205                         | 1.260   | 1.152  |  |  |
| 🛨 Estadísticas del mercado de valores                          |          | F                                      |     |        |        |        |        | 1      |        |         |        |        | 1.007  | 4.001                         | 4.348   | 3.897  |  |  |
| El Inversión por clase de actividad                            |          | Región de Atacama                      | 905 | 889    | 842    | 845    | 927    | 949    | 990    | 974     | 1.119  | 1.028  | 1.019  | 961                           | 1.072   | 982    |  |  |
| económica                                                      |          | Región de Coquimbo                     | 453 | 1.490  | 1.317  | 1.328  | 1.484  | 1.459  | 1.533  | 1.532   | 1.610  | 1.490  | 1.515  | 1.493                         | 1.669   | 1.583  |  |  |
| ➡ Información histórica                                        |          | Región de Valparaíso                   | 468 | 3.433  | 3.042  | 3.043  | 3.449  | 3.340  | 3.519  | 3.560   | 3.943  | 3.706  | 3.793  | 3.628                         | 3.911   | 3.676  |  |  |
|                                                                |          | Región Metropolitana de Santiago       | 349 | 19.382 | 16.754 | 17.214 | 19.992 | 19.229 | 20.108 | 20.764  | 22.686 | 20.909 | 21.481 | 20.774                        | 21.938  | 20.813 |  |  |
|                                                                |          | Región del Libertador General Bernardo | )26 | 2.148  | 1.636  | 1.607  | 2.096  | 2.223  | 1.941  | 1.816   | 2.344  | 2.270  | 1.969  | 1.841                         | 2.316   | 2.273  |  |  |

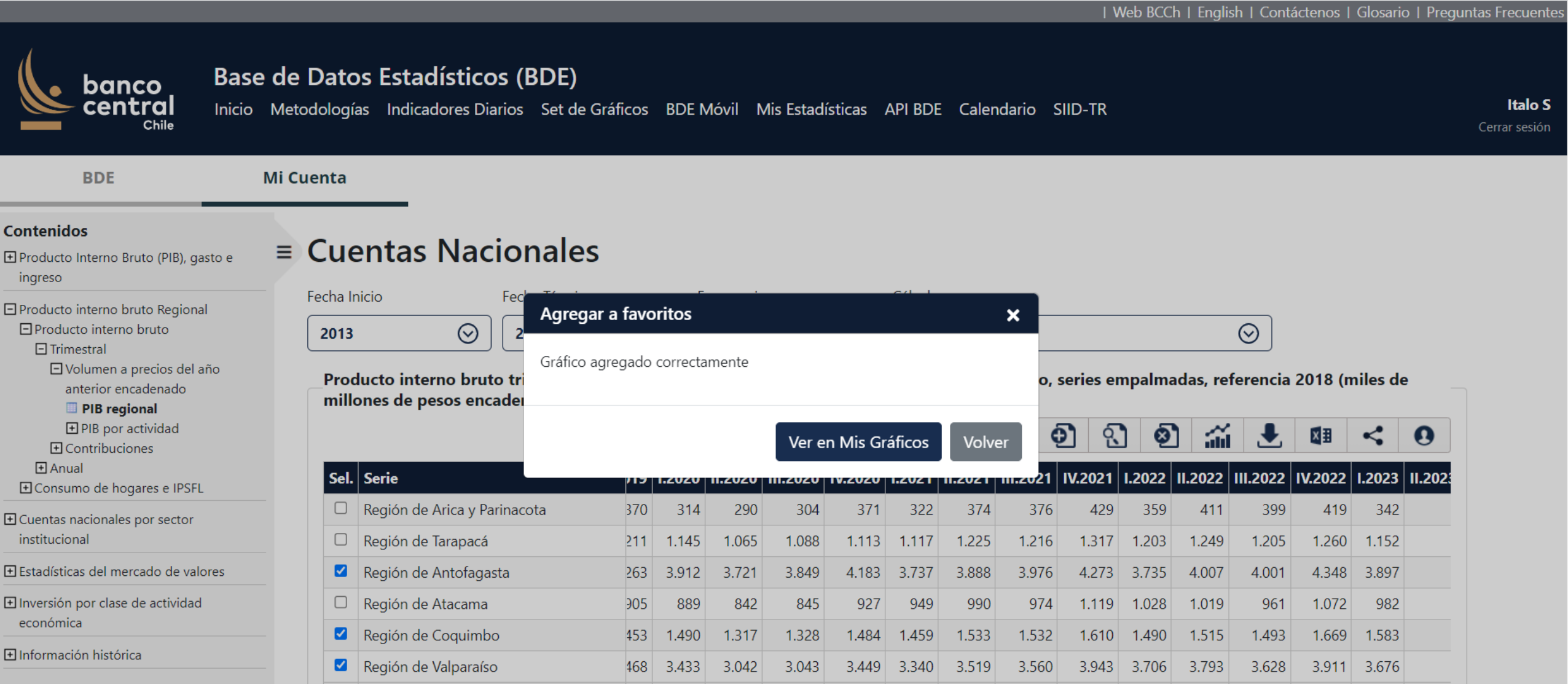

Región Metropolitana de Santiago

349 19.382

16.754

17.214

19.992 19.229

20.108

20.764

22.686 20.909

21.481

20.774

21.938 20.813

Chile

#### Gráficos individuales

Italo S

Cerrar sesión

I Web BCCh | English | Contáctenos | Glosario | Preguntas Frecuente

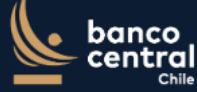

#### Base de Datos Estadísticos (BDE)

Inicio Metodologías Indicadores Diarios Set de Gráficos BDE Móvil Mis Estadísticas API BDE Calendario SIID-TR

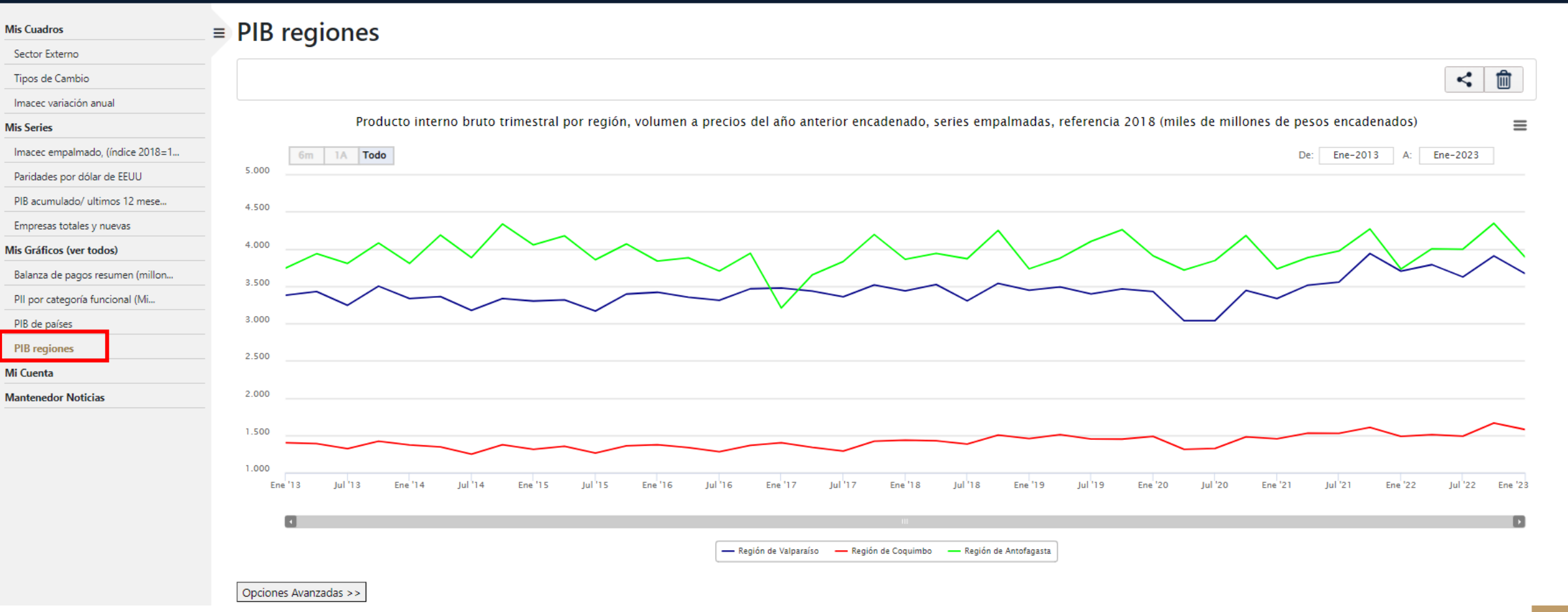

#### Gráficos individuales

Italo S

Cerrar sesión

I Web BCCh | English | Contáctenos | Glosario | Preguntas Frecuente

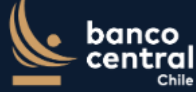

#### Base de Datos Estadísticos (BDE)

Inicio Metodologías Indicadores Diarios Set de Gráficos BDE Móvil Mis Estadísticas API BDE Calendario SIID-TR

\_\_\_\_

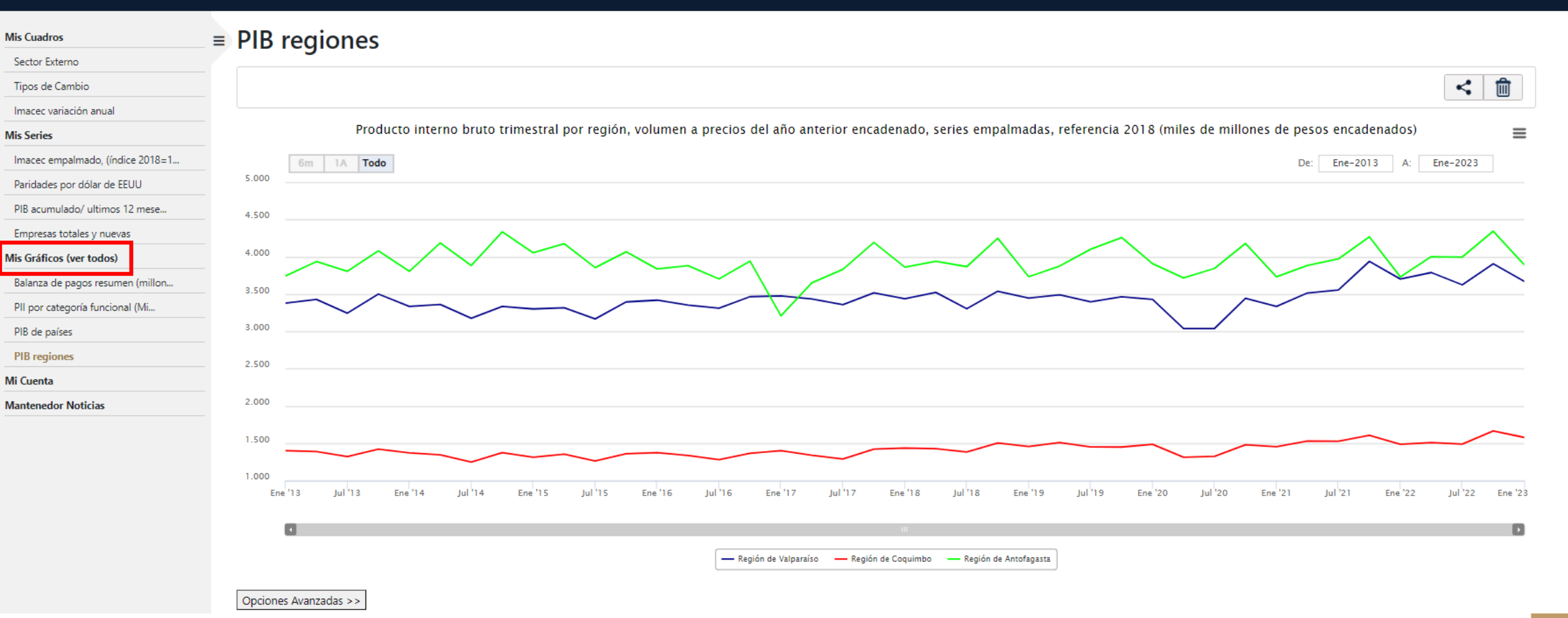

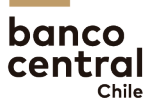

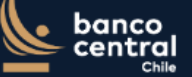

BDE

Inicio Metodologías Indicadores Diarios Set de Gráficos BDE Móvil Mis Estadísticas API BDE Calendario SIID-TR

Mi Cuenta

Mis Cuadros

#### Mis Gráficos (ver todos)

Sector Externo

Tipos de Cambio

Imacec variación anual

#### Mis Series

Imacec empalmado, (índice 2018=1...

Paridades por dólar de EEUU

PIB acumulado/ ultimos 12 mese...

Empresas totales y nuevas

Mis Gráficos (ver todos)

Balanza de pagos resumen (millon...

PII por categoría funcional (Mi...

DIR de países

PIB regiones Mi Cuenta

Mantenedor Noticias

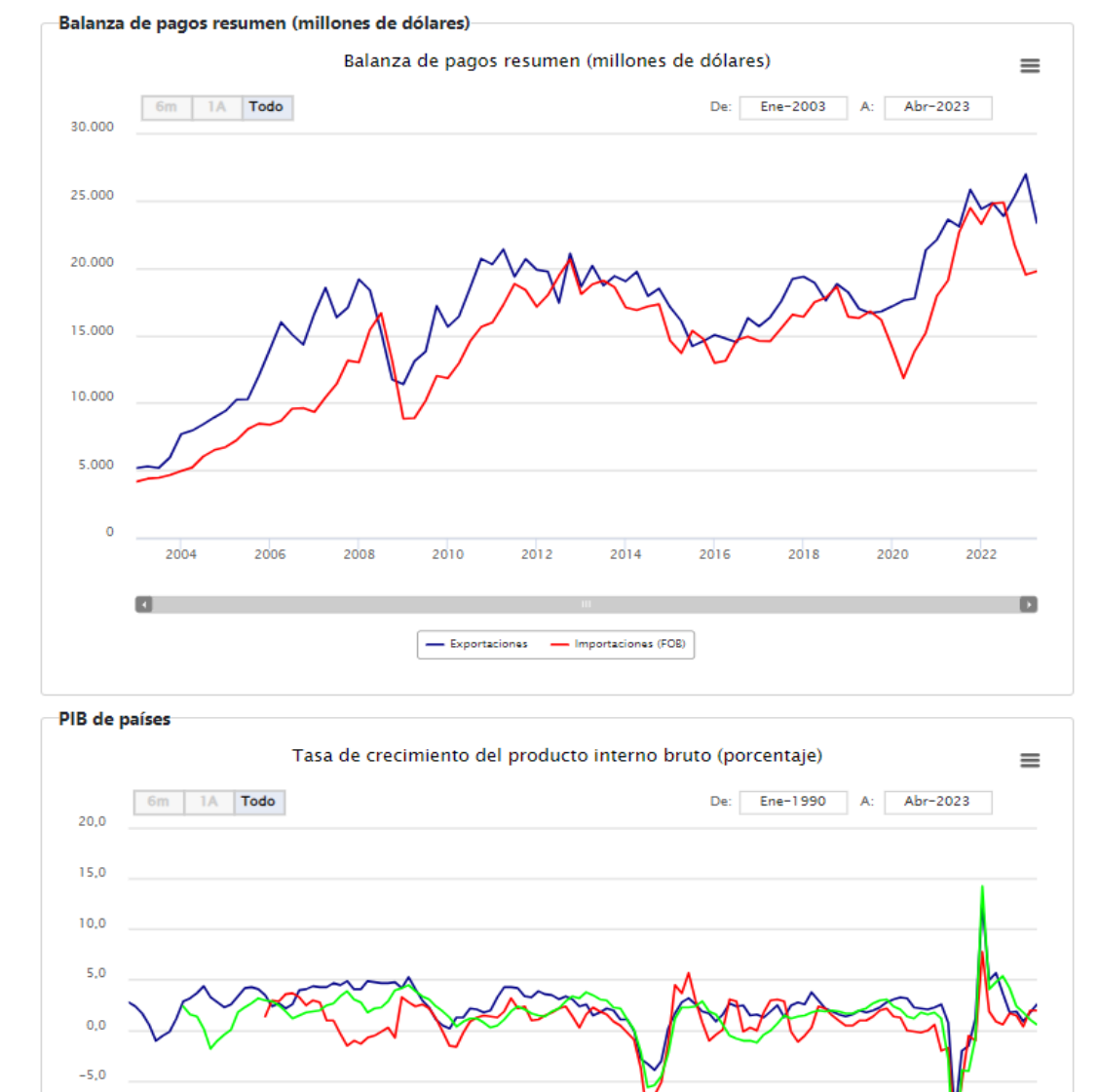

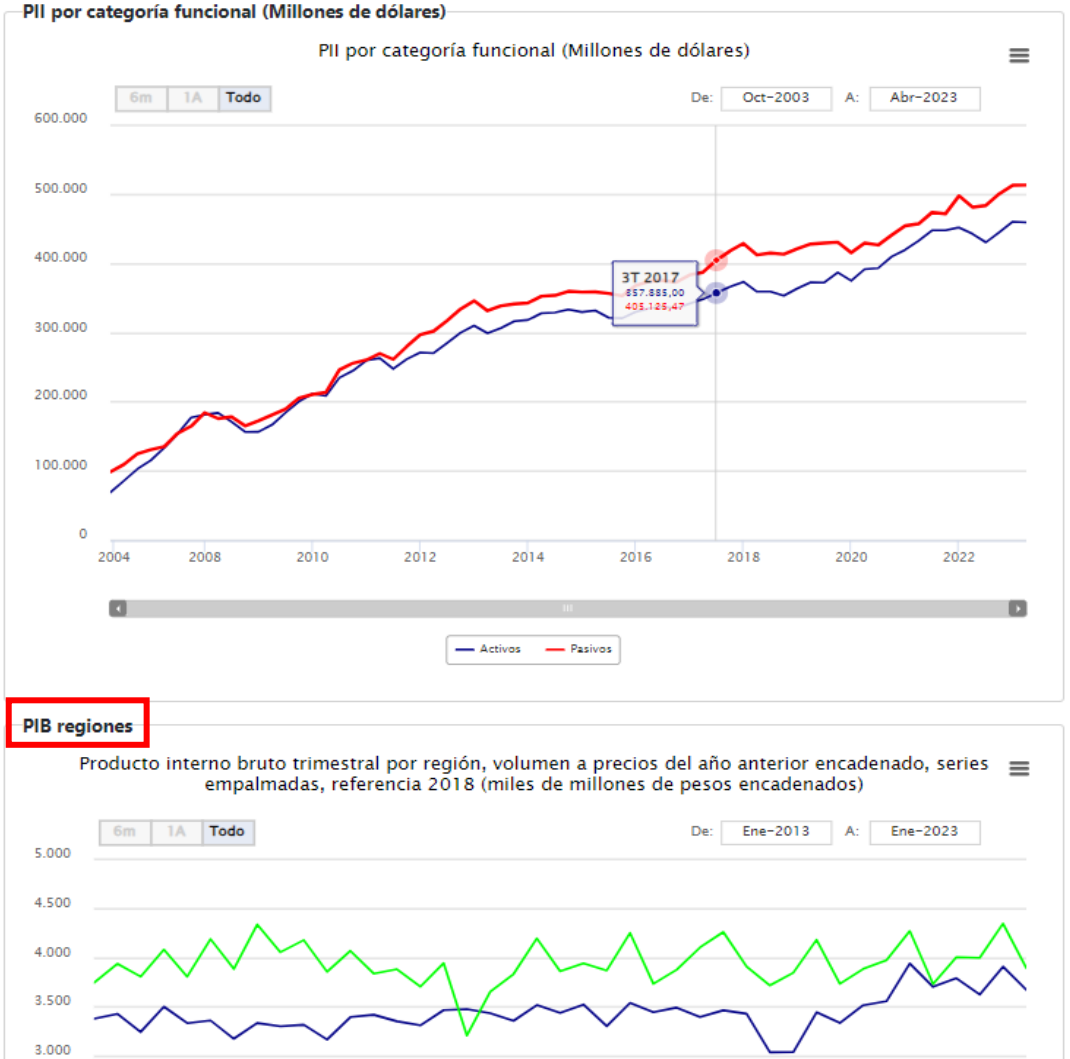

2.500

<

×≣

...

≔

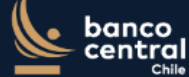

Inicio Metodologías Indicadores Diarios Set de Gráficos BDE Móvil Mis Estadísticas API BDE Calendario SIID-TR

BDE

Mi Cuenta

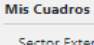

#### ■ Mis Gráficos (ver todos)

Sector Externo

Tipos de Cambio

Imacec variación anual

#### Mis Series

Imacec empalmado, (índice 2018=1...

Paridades por dólar de EEUU

PIB acumulado/ ultimos 12 mese...

Empresas totales y nuevas

Mis Gráficos (ver todos)

Balanza de pagos resumen (millon.

PII por categoría funcional (Mi...

PIB de países

PIB regiones

Mi Cuenta

Mantenedor Noticias

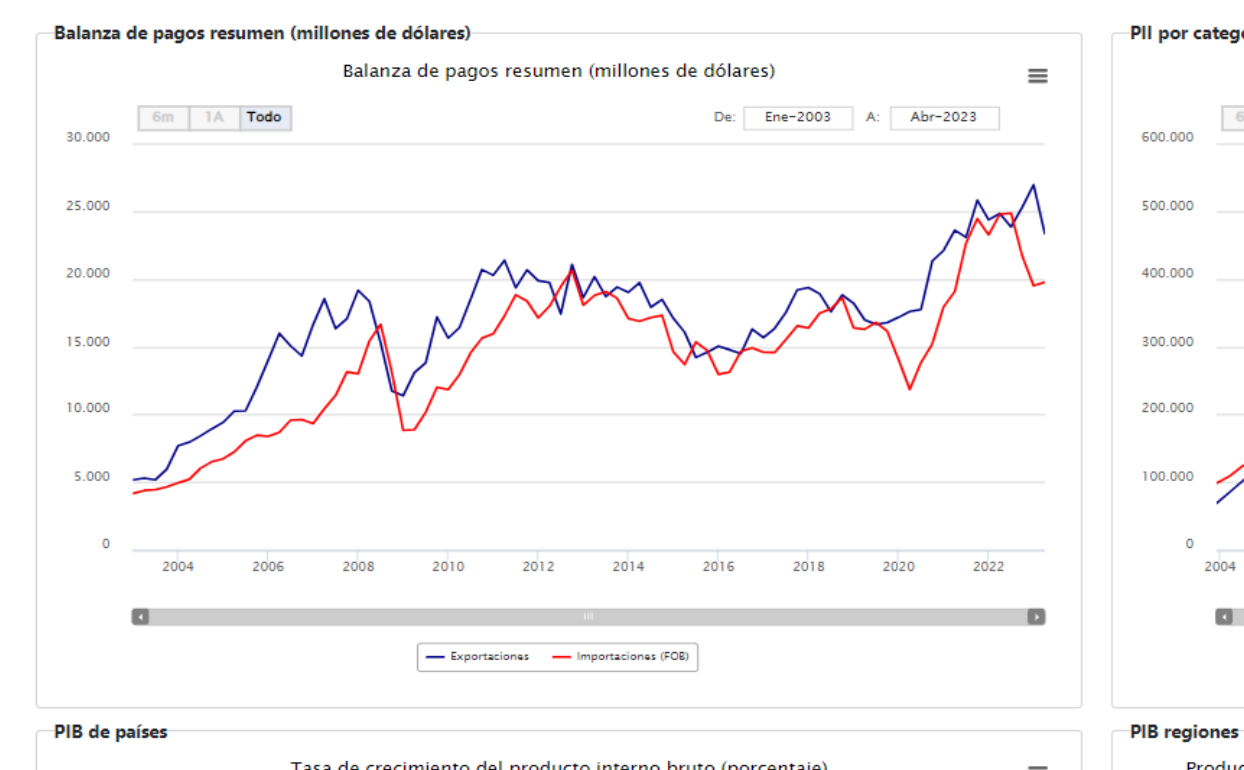

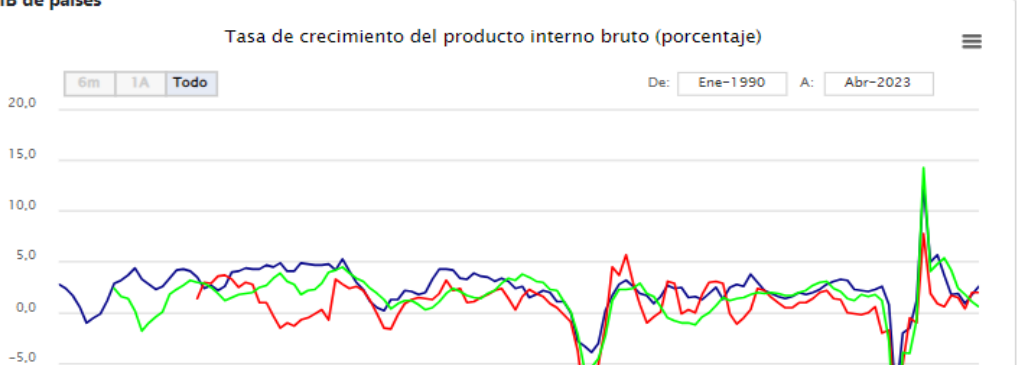

#### -PII por categoría funcional (Millones de dólares)

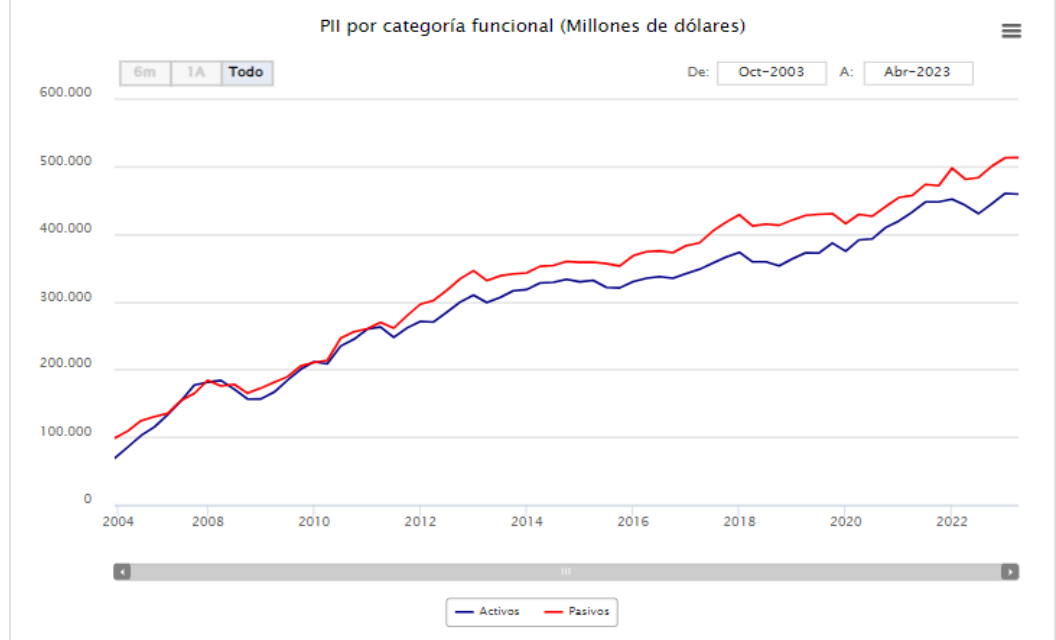

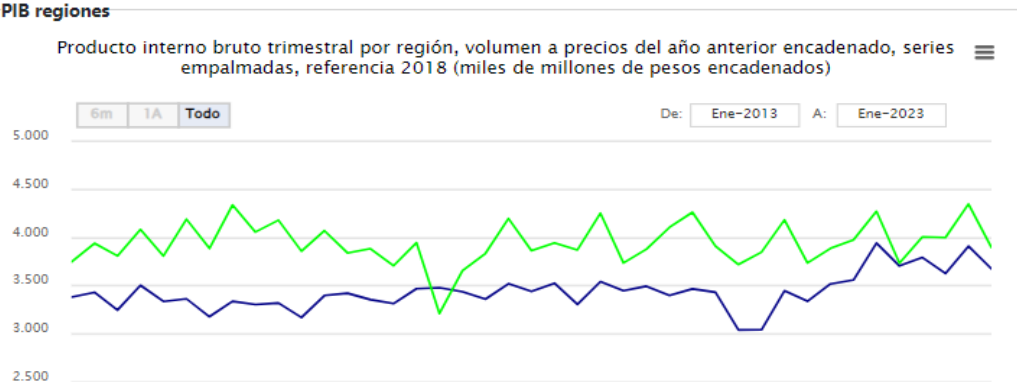

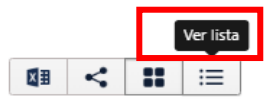

Mis Cuadros

BDE

Mi Cuenta

#### Mis Gráficos (ver todos)

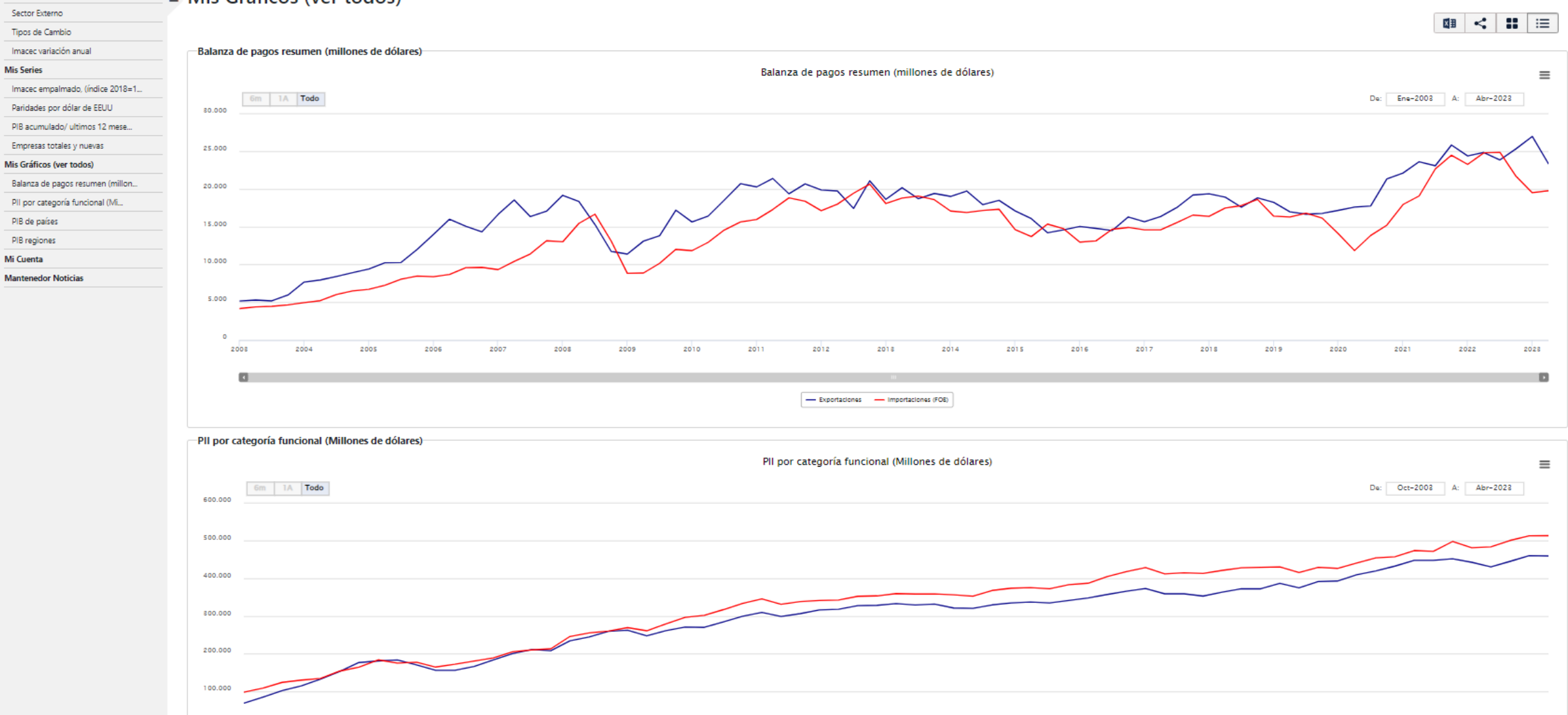

- Activos - Pasivos

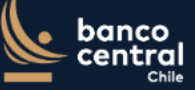

Inicio Metodologías Indicadores Diarios Set de Gráficos BDE Móvil Mis Estadísticas API BDE Calendario SIID-TR

**Italo S** Cerrar sesión

| BDE                              | Mi Cuenta                                                                                 |                   |
|----------------------------------|-------------------------------------------------------------------------------------------|-------------------|
| Mis Cuadros                      | ■ Mis Gráficos (ver todos)                                                                | Ver quadrícula    |
| Sector Externo                   |                                                                                           |                   |
| Tipos de Cambio                  |                                                                                           |                   |
| Imacec variación anual           | Balanza de pagos resumen (millones de dólares)                                            |                   |
| Mis Series                       | Balanza de pagos resumen (millones de dólares)                                            | =                 |
| Imacec empalmado, (índice 2018=1 |                                                                                           | -                 |
| Paridades por dólar de EEUU      | 30.000                                                                                    | -2003 A: Abr-2023 |
| PIB acumulado/ ultimos 12 mese   |                                                                                           |                   |
| Empresas totales y nuevas        | 25.000                                                                                    |                   |
| Mis Gráficos (ver todos)         |                                                                                           |                   |
| Balanza de pagos resumen (millon | 20.000                                                                                    | $\int$            |
| PII por categoría funcional (Mi  |                                                                                           |                   |
| PIB de países                    |                                                                                           |                   |
| PIB regiones                     |                                                                                           |                   |
| Mi Cuenta                        | 10.000                                                                                    |                   |
| Mantenedor Noticias              |                                                                                           |                   |
|                                  | 5.000                                                                                     |                   |
|                                  |                                                                                           |                   |
|                                  | 0                                                                                         |                   |
|                                  | 2003 2004 2005 2006 2007 2008 2009 2010 2011 2012 2013 2014 2015 2016 2017 2018 2019 2020 | 2021 2022 2023    |
|                                  |                                                                                           | 0                 |
|                                  |                                                                                           |                   |
|                                  |                                                                                           |                   |
|                                  |                                                                                           |                   |
|                                  | PII por categoría funcional (Millones de dólares)                                         |                   |
|                                  | PII por categoría funcional (Millones de dólares)                                         | ≡                 |
|                                  | De: Oct                                                                                   | -2003 A: Abr-2023 |
|                                  | 600.000                                                                                   |                   |
|                                  |                                                                                           | _                 |
|                                  | 500.000                                                                                   | $\sim$            |
|                                  |                                                                                           |                   |
|                                  | 400.000                                                                                   | -                 |

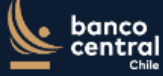

BDE

Mi Cuenta

■ Mis Gráficos (ver todos)

Sector Externo

Mis Cuadros

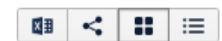

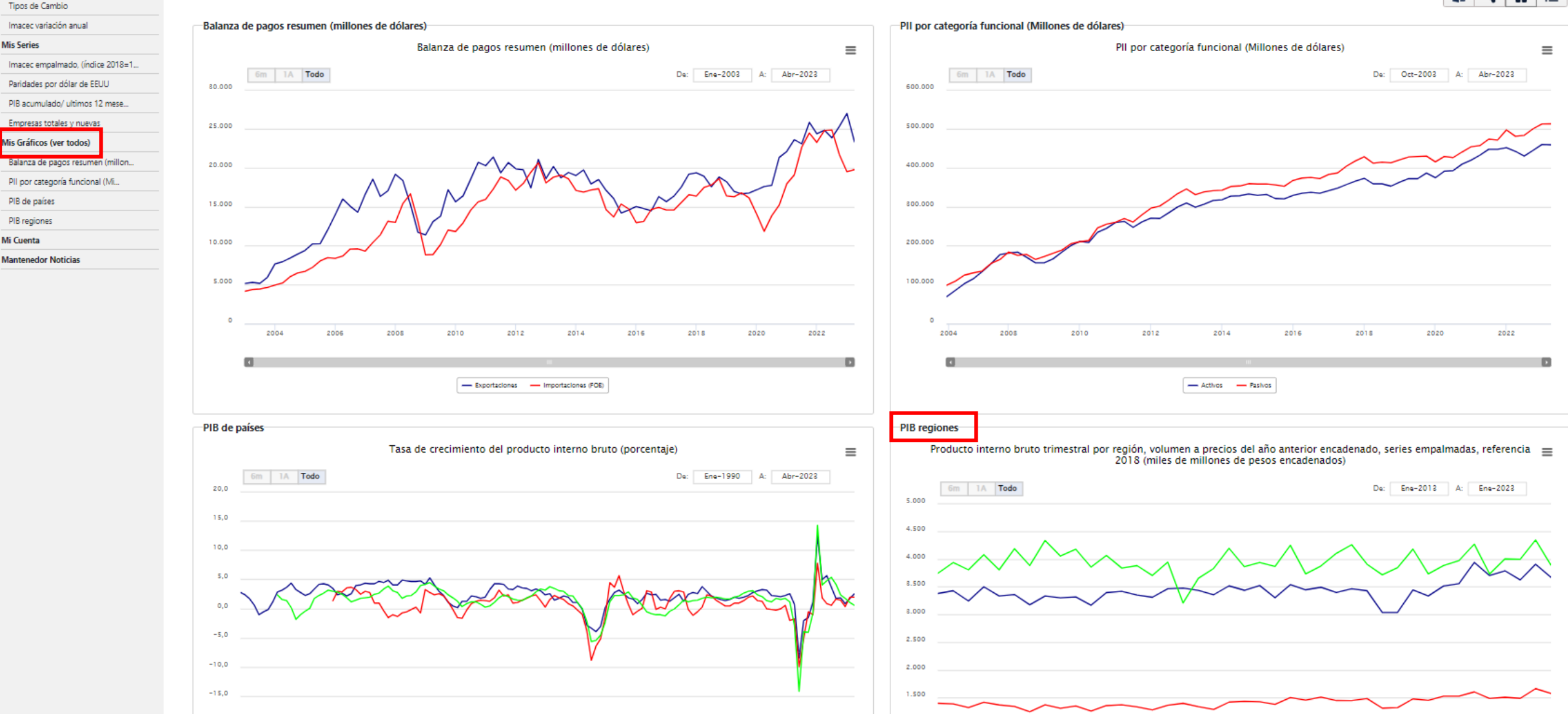

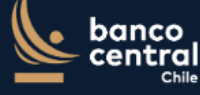

Mi Cuenta

Inicio Metodologías Indicadores Diarios Set de Gráficos BDE Móvil Mis Estadísticas API BDE Calendario SIID-TR

BDE

#### Mis Gráficos (ver todos)

#### Mis Cuadros Sector Externo

Tipos de Cambio

Paridades por dólar de EEUU

Mis Gráficos (ver todos)

PIB de países

PIB regiones Mi Cuenta

Mantenedor Noticias

PIB acumulado/ ultimos 12 mese... Empresas totales y nuevas

PII por categoría funcional (Mi...

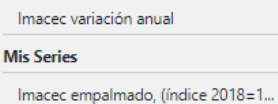

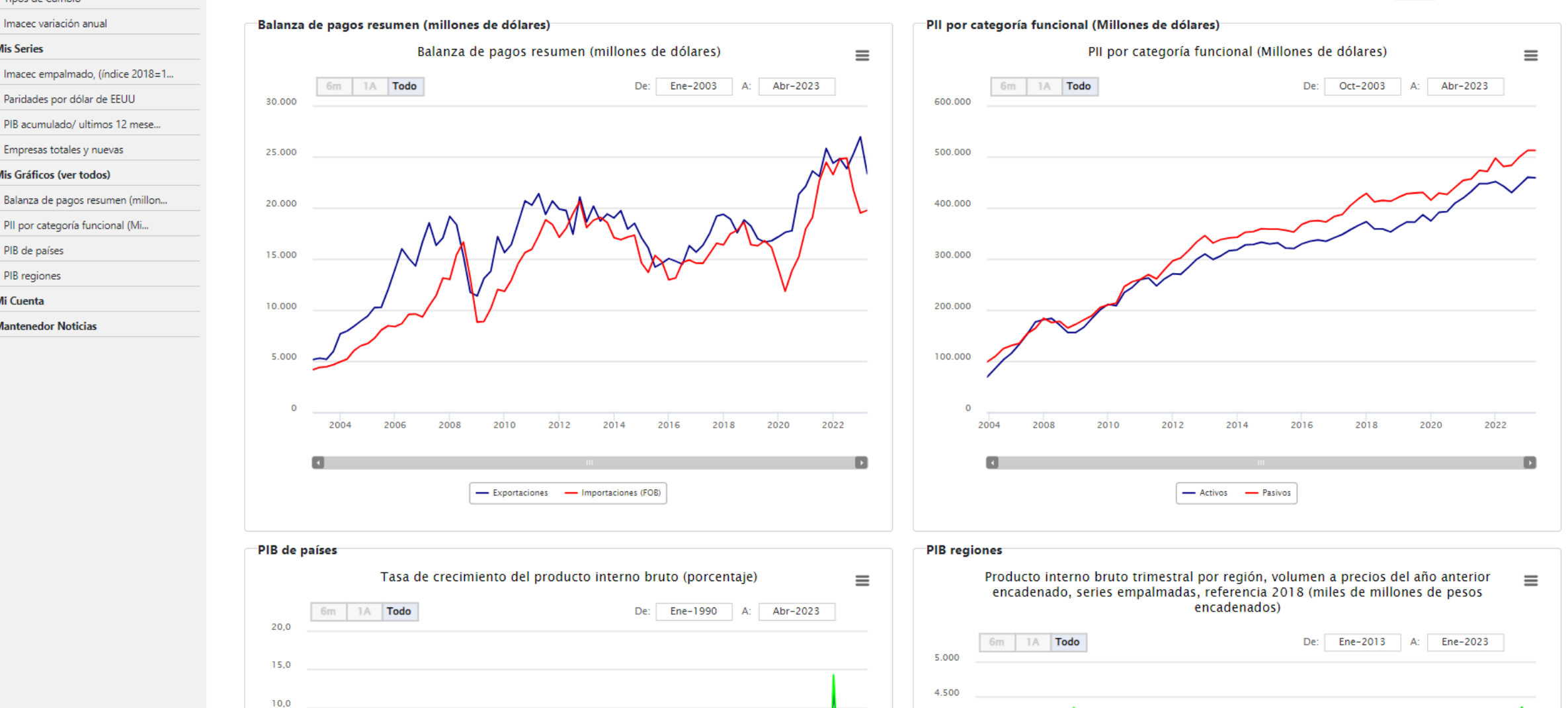

4 000

**ICO** tral

Chile

-

Λ

Λ

|                                    |                                               | 🔺 🔺                      | B                       | С                     | D                        | E | F | G | H |                            |
|------------------------------------|-----------------------------------------------|--------------------------|-------------------------|-----------------------|--------------------------|---|---|---|---|----------------------------|
| BDE                                | Mi Cuenta                                     | 1                        | PIB reg                 | giones                |                          |   |   |   |   |                            |
| Ais Cuadros                        | = Mic Cráficos (vor todos)                    | Fecha                    | Región de<br>Valparaíso | Región de<br>Coquimbo | Región de<br>Antofagasta |   |   |   |   |                            |
| Sactor Evterno                     |                                               | 3 ene.201                | 3 3.383.17              | 1.404.37              | 3.747.62                 |   |   |   |   | Exportar a Excel           |
| Jector Externo                     |                                               | 4 abr.201                | 3 3.432,69              | 1.393,74              | 3.940,53                 |   |   |   |   |                            |
| ípos de Cambio                     |                                               | 5 jul.201                | 3 3.248,59              | 1.326,19              | 3.809,77                 |   |   |   |   |                            |
| nacec variación anual              | Balanza de pagos resumen (millones de dólares | 6 oct.201                | 3 3.504,71              | 1.424,43              | 4.083,53                 |   |   |   |   |                            |
| s Series                           | Ralanza de pagos re                           | 7 ene.201                | 4 3.338,36              | 1.375,71              | 3.809,90                 |   |   |   |   | e dólares)                 |
| -                                  | Balaliza de pagos re                          | 8 abr.201                | 4 3.365,17              | 1.348,51              | 4.190,88                 |   |   |   |   | c uolares)                 |
| nacec empaimado, (indice 2018=1    | 6m 1A Todo                                    | 9 Jul.201                | 4 3.1/9,91              | 1.251,03              | 3.888,10                 |   |   |   |   | Oct-2003 A: Abr-2023       |
| aridades por dólar de EEUU         | 30.000                                        | 10 0ct.201               | 5 3.305.27              | 1.315 61              | 4.058.03                 |   |   |   |   |                            |
| PIB acumulado/ ultimos 12 mese     |                                               | 12 abr.201               | 5 3.321,25              | 1.356.57              | 4.180,25                 |   |   |   |   |                            |
| mprasas totalas y nucura           |                                               | 13 jul.201               | 5 3.171,76              | 1.266,37              | 3.859,18                 |   |   |   |   |                            |
| mpresas totales y nuevas           | 25.000                                        | 14 oct.201               | 5 3.399,13              | 1.363,48              | 4.071,37                 |   |   |   |   | $\sim$                     |
| s Gráficos (ver todos)             |                                               | 15 ene.201               | 6 3.422,88              | 1.378,64              | 3.841,29                 |   |   |   |   |                            |
| alanza de pagos resumen (millon    | 20.000                                        | 16 abr.201               | 6 3.356,70              | 1.339,87              | 3.885,22                 |   |   |   |   |                            |
| III por categoría funcional (Mi    |                                               | 17 jul.201               | 6 3.315,24              | 1.284,09              | 3.707,95                 |   |   |   |   |                            |
| in por categoria funcional (Millin |                                               | 18 oct.201               | 6 3.469,70              | 1.368,32              | 3.946,90                 |   |   |   |   |                            |
| IB de países                       | 15.000                                        | 19 ene.201               | 7 3.480,14              | 1.405,37              | 3.212,51                 |   |   |   |   |                            |
| 'IB regiones                       |                                               | 20 ab1.201<br>21 iul 201 | 7 3 361 41              | 1.344,14              | 3,836,11                 |   |   |   |   |                            |
| Cuenta                             |                                               | 22 oct.201               | 7 3.520.97              | 1.425.78              | 4.197.29                 |   |   |   |   |                            |
|                                    |                                               | 23 ene.201               | 8 3.441,11              | 1.440,39              | 3.865,41                 |   |   |   |   |                            |
| ntenedor Noticias                  |                                               | 24 abr.201               | 8 3.527,18              | 1.432,26              | 3.943,67                 |   |   |   |   |                            |
|                                    | 5.000                                         | 25 jul.201               | 8 3.307,68              | 1.386,14              | 3.872,31                 |   |   |   |   |                            |
|                                    |                                               | 26 oct.201               | 8 3.542,29              | 1.506,85              | 4.252,68                 |   |   |   |   |                            |
|                                    |                                               | 27 ene.201               | 9 3.449,52              | 1.460,38              | 3.737,45                 |   |   |   |   |                            |
|                                    | 0                                             | 28 abr.201               | 9 3.495,77              | 1.514,69              | 3.880,63                 |   |   |   |   |                            |
|                                    | 2004 2005 2008 2010                           | 29 Jul.201               | 3.401,26                | 1.454,63              | 4.106,00                 |   |   |   |   | 2018 2020 2022             |
|                                    |                                               | 31 ene 202               | 0 3,408,19              | 1,453,08              | 4.202,90                 |   |   |   |   |                            |
|                                    |                                               | 32 abr.202               | 0 3.042.09              | 1.316.92              | 3.720.62                 |   |   |   |   |                            |
|                                    | - Exportacione                                | 33 jul.202               | 0 3.043,45              | 1.327,70              | 3.848,84                 |   |   |   |   |                            |
|                                    |                                               | 34 oct.202               | 0 3.448,63              | 1.484,47              | 4.183,24                 |   |   |   |   |                            |
|                                    |                                               | 35 ene.202               | 1 3.339,57              | 1.458,73              | 3.736,81                 |   |   |   |   |                            |
|                                    | PIB de países                                 | 36 abr.202               | 1 3.519,44              | 1.533,12              | 3.887,62                 |   |   |   |   |                            |
|                                    |                                               | 37 jul.202               | 1 3.559,77              | 1.532,00              | 3.976,28                 |   |   |   |   |                            |
|                                    | Tasa de crecimiento del p                     | 38 oct.202               | 1 3.942,98              | 1.610,32              | 4.272,64                 |   |   |   |   | a precios del año anterior |
|                                    | Sm 14 Tada                                    | 39 ene.202               | 2 3.706,33              | 1.490,41              | 3.735,33                 |   |   |   |   | nes de minories de pesos   |
|                                    | 20,0                                          | 40 apr.202               | 2 3.793,09              | 1.514,53              | 4.006,91                 |   |   |   |   |                            |
|                                    |                                               | 42 oct 202               | 2 3.911.36              | 1.668.98              | 4.348.01                 |   |   |   |   | Ene-2013 A: Ene-2023       |
|                                    |                                               | 42 000.202               | 2 3.511,50              | 1,500,50              | 2,006,67                 |   |   |   |   |                            |

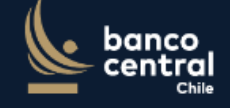

Q

Home / Noticias y publicaciones / Prensa

Prensa

#### En <u>www.bcentral.cl</u>

# Disponible un video explicativo

#### Nuevas funcionalidades de la Base de Datos Estadísticos (BDE) del Banco Central de Chile

El Banco Central de Chile ha actualizado su Base de Datos Estadísticos (BDE) para ofrecer nuevas funcionalidades para facilitar su uso. La nueva versión incluye noticias destacadas sobre estadísticas, novedades y últimas publicaciones en la BDE. También a partir de ahora, se podrá personalizar contenidos mediante la creación de una cuenta de usuario, guardar cuadros y series de datos favoritos, así como gráficos preferidos y generar dashboards.

Esta renovación refleja el compromiso continuo del Banco Central de Chile en proporcionar recursos que faciliten la toma de decisiones informadas y beneficien a la comunidad en general.

En el siguiente video, se pueden ver algunos ejemplos de las nuevas opciones. Para más novedades, seguir las publicaciones estadísticas en redes sociales, en la cuenta @bcch\_stat en LinkedIn, Twitter e IG .

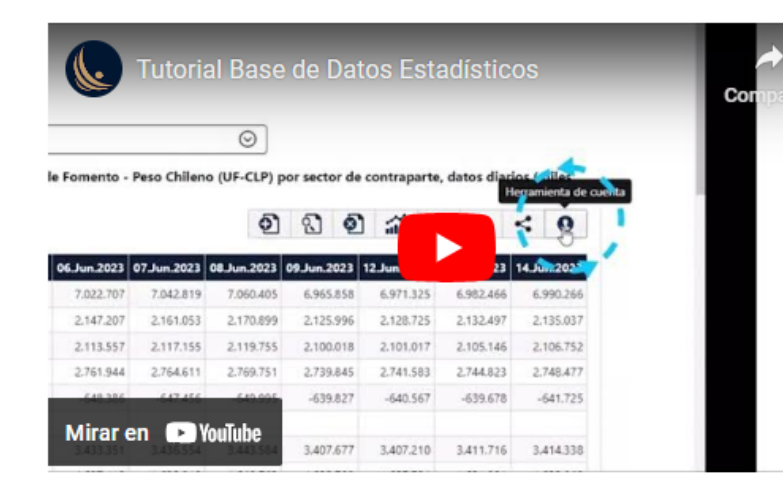

https://www.bcentral.cl/contenido/-/detalle/nuevas-funcionalidades-bde

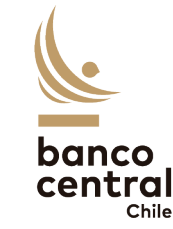

# @BCCH\_stat

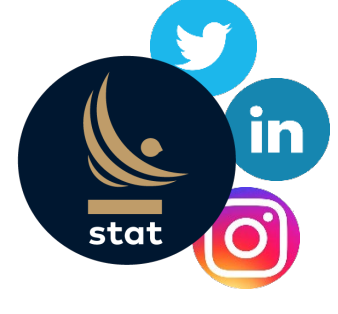

### Contenido

#### Herramientas

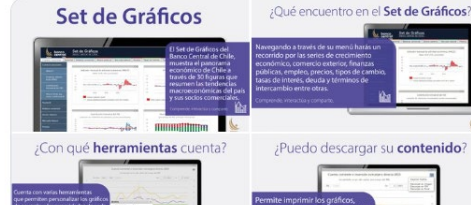

Estadísticas del Banco Central de Chile @BCCh\_stat · 8 jun. La Base De Datos Estadísticas (BDE) del Banco Central de Chile consta de miles de series temporales de datos económicos, de decenas de fuentes, nacionales, internacionales, públicas y privadas ¡Encuéntralas en el siguiente enlacel — #BDEBancoCentraldeChile si3.bcentral.cl/siete

|   | Base de D                                                                                                    | atos Es<br>16 capítulo                                                                            | stadístico<br>os de la BDE!                                                                                                    | S                   |
|---|----------------------------------------------------------------------------------------------------|---------------------------------------------------------------------------------------------------|----------------------------------------------------------------------------------------------------|---------------------|
|   | Estadística<br>Principales Estadística<br>Cuentas Nacionales<br>Finanzas Dúblicas<br>Sector Externo<br>Precios<br>Mercado Lab<br>Estadístic | s Monetarias y Fir<br>as Macro Esta<br>oral y Demogra<br>cas de Derivado<br>ende, interactúa y co | ancieras<br>disticas Experimentales<br>Expectativas Econó<br>Indicadores Sectorial<br>Economía Internacio<br>Género<br>Tipos de Cambio<br>fía. Regionales<br>sy Spot<br>mparte | nicas<br>es<br>onal |
| 0 | tι                                                                                                    | Ο3                                                                                                | ulu 54                                                                                                    | , <b>↑</b>          |

#### Hilos

Estadísticas del Banco Central de Chile @BCCh\_stat · 3 jul. ···· ¿Qué es el IMACEC? En esta publicación te hablaremos de la sigla, lo que considera y otros detalles. Conoce más de este índice en el siguiente enlace: bcentral.cl/web/banco-cent...

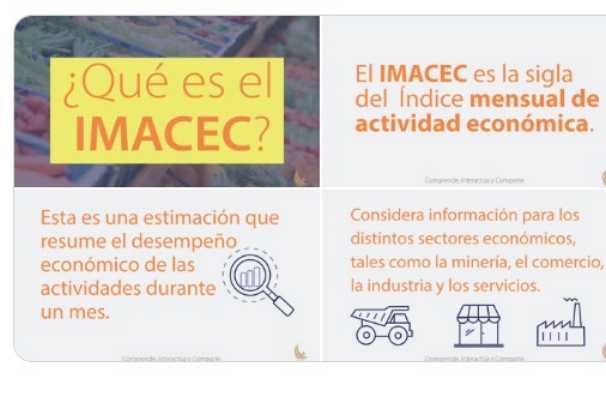

Resultados

Estadísticas del Banco Central de Chile @BCCh\_stat · 6 jul. ... El Informe trimestral de Cuentas Nacionales por Sector Institucional #CNSI, señala que al primer trimestre de 2023, la tasa de ahorro bruto de la economía chilena alcanzó a 17,1% del PIB, mayor en 0,7 pp respecto al período anterior. Ver más: bit.ly/3NNekdk

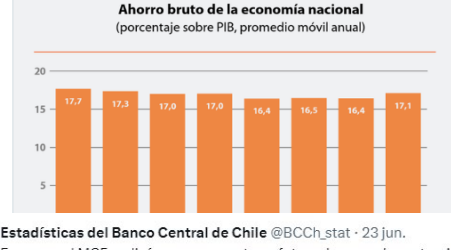

Estadisticas del Banco Central de Chile @BCCh\_stat - 23 jun. . . . . En mayo, el MCF realizó compras-ventas a futuro de monedas extranjeras contra moneda local por US\$121.444 millones, un aumento de 17% respecto a abril, impulsado por mayor actividad con el Sector Externo. Más información en sild.cl

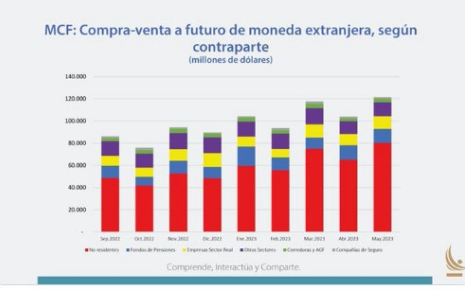

#### Noticias

Estadísticas del Banco Central de Chile @BCCh\_stat · 12 jun. · · · · El equipo de la Infraestructura de Derivados Financieros (SIID-TR) del BCCh, en colaboración con Bloomberg, han dispuesto de nuevos tickers de series de derivados financieros de tipos de cambio y tasas de interés locales. Más información en el línk: bit.ly/38LLtm

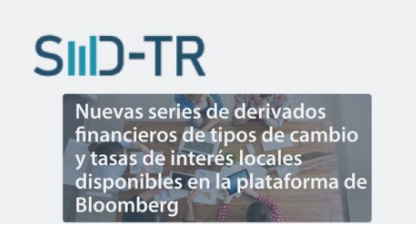

Estadísticas del Banco Central de Chile @BCCh\_stat · 24 ago. ¡Conoce las nuevas funcionalidades del informativo diario de operaciones financieras nacionales! Podrás enterarte de noticias. Además, al crear una cuenta podrás guardar series de datos y gráficos favoritos en la sección "Mis carteras". Link: bit.ly/44nPKWy

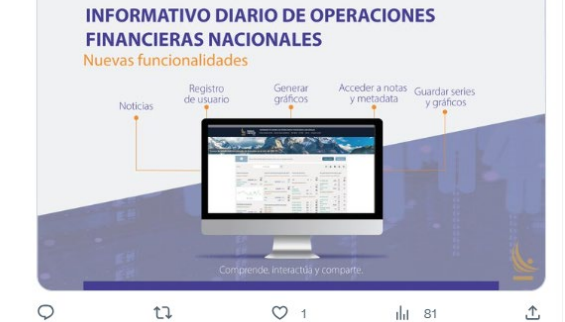

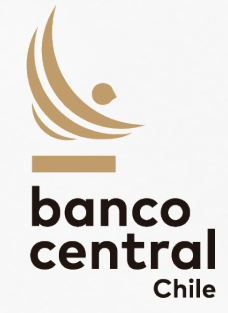

## Muchas gracias por su atención.

Banco Central de Chile, Agosto 2023